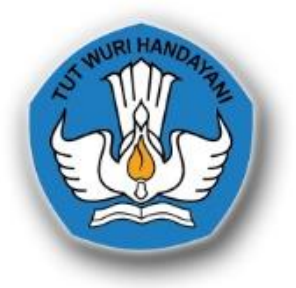

# PANDUAN APLIKASI SIAP KERJA

(SISTEM APLIKASI KOMPETENSI DAN KINERJA)

BIRO UMUM DAN PENGADAAN BARANG DAN JASA SEKRETARIAT JENDERAL KEMENTERIAN PENDIDIKAN DAN KEBUDAYAAN

# KATA PENGANTAR

Puji dan syukur kehadirat ALLAH Subhanahu wa ta'ala, Tuhan Yang Maha Esa, buku "Panduan Sistem Aplikasi Kompetensi dan Kinerja (SIAP KERJA)" telah diselesaikan. Buku ini memuat penjelasan dan tata cara menggunakan aplikasi SIAP KERJA.

Buku ini dimaksudkan untuk memberikan petunjuk dan acuan kepada pengguna dilingkungan Biro Umum dan Pengadaan Baranag dan Jasa Sekretariat Jenderal Kementerian Pendidikan dan Kebudayaan dalam mengoperasikan fitur aplikasi SIAP KERJA. Melalui buku ini, diharapkan hal-hal yang terkait dengan tata cara mengakses, menggunakan dan memanfaatkan aplikasi SIAP KERJA dapat dipahami dan diikuti dengan mudah. Dengan adanya aplikasi SIAP KERJA diharapkan akan mampu mendorong peningkatan kompetensi dan profesionalitas pegawai yang pada akhirnya mampu meningkatkan dan memberikan layanan secara optimal.

Buku ini disadari masih belum sempurna, oleh karena itu kami mengharapkan masukan dan saran dari semua pihak untuk penyempurnaan terhadap buku ini.

TTD

Kepala Biro Umum dan PBJ

ii

# DAFTAR ISI

| SA  | MPL  | JL    |                               | i    |
|-----|------|-------|-------------------------------|------|
| KA  | TA F | ENG   | GANTAR                        | ii   |
| DA  | FTA  | r Isi | l                             | iii  |
| DAI | FTA  | r ga  | AMBAR                         | V    |
| ١.  | PR   | ofil  | APLIKASI SIAP KERJA           | 1    |
|     | А.   | Spe   | esifikasi Teknis              | 1    |
|     | Β.   | Ter   | koneksi SSO Biro Umum dan PBJ | 2    |
|     | C.   | Fitu  | ur Utama Aplikasi SIAP KERJA  | 5    |
|     |      | 1.    | Dashboard                     | 7    |
|     |      | 2.    | Manajemen Pengguna            | 9    |
|     |      | 3.    | Referensi Kompetensi          | .12  |
|     |      | 4.    | Pengaturan Aplikasi           | .14  |
|     |      | 5.    | Manajemen Asesmen             | .14  |
|     |      | 6.    | Manajemen Pelatihan           | .17  |
| .   | PA   | NDL   | JAN PENGGUNAAN                | . 19 |
|     | А.   | Pre   | esensi                        | .19  |
|     |      | 1.    | Presensi WFH                  | . 20 |
|     |      | 2.    | Presensi WFO                  | . 22 |
|     |      | 3.    | Rekap Presensi                | . 25 |
|     | Β.   | Lap   | ooran Bulanan                 | . 27 |
|     |      | 1.    | Laporan Bulanan Oleh Pegawai  | . 28 |
|     |      | 2.    | Verifikasi Oleh Pimpinan      | .30  |
|     | C.   | Per   | ngusulan Pelatihan            | .34  |
|     |      | 1.    | Tinjut Asesmen Oleh Admin     | .35  |
|     |      | 2.    | Verifikasi oleh Kasubag       | .39  |
|     |      | 3.    | Verifikasi Oleh Kabag         | . 42 |

: -

|   |     | 4. Verifik | kasi oleh Karo |    |
|---|-----|------------|----------------|----|
| . | PEI | NUTUP      |                |    |
|   | А.  | Kesimpula  | an             | 49 |
|   | Β.  | Saran      |                |    |

/

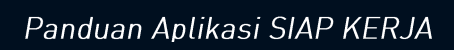

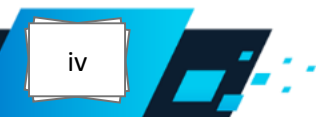

# DAFTAR GAMBAR

| Gambar I.1 Skema Jaringan SIAP KERJA                 | 1  |
|------------------------------------------------------|----|
| Gambar I.2 Perangkat Komputer                        | 1  |
| Gambar I.3 Macam-macam Peramban                      | 2  |
| Gambar I.4 Halaman Login SSO Biro Umum dan PBJ       | 2  |
| Gambar I.5 Skema Akses SIAP KERJA                    | 3  |
| Gambar I.6 Dashboard SSO Biro Umum dan PBJ           | 4  |
| Gambar I.7 Referensi Peran                           | 4  |
| Gambar I.8 Referensi kelompok                        | 5  |
| Gambar I.9 Peta Data SIAP KERJA                      | 6  |
| Gambar I.10 Fitur Sinkronisasi SIMPEG-SDM            | 7  |
| Gambar I.11 Dashboard Administrator                  | 8  |
| Gambar I.12 Dashboard Pegawai                        | 8  |
| Gambar I.13 Dashboard Pimpinan                       | 8  |
| Gambar I.14 Manajemen Pengguna                       | 9  |
| Gambar I.15 Menu Edit Data Pegawai                   | 9  |
| Gambar I.16 Menu Edit Pengguna                       |    |
| Gambar I.17 Menu Edit Peran                          |    |
| Gambar I.18 Menu Edit Kelompok                       |    |
| Gambar I.19 Menu Tambah Pengguna                     | 11 |
| Gambar I.20 Menu Tambah kelompok                     | 11 |
| Gambar I.21 Menu Tambah Peran                        | 12 |
| Gambar I.22 Master Kompetensi                        | 12 |
| Gambar I.23 Bentuk dan jalur Pengembangan Kompetensi | 13 |
| Gambar I.24 Pelatihan Struktural Kepemimpinan        |    |
| Gambar I.25 Jenis Pelatihan Struktural Kepemimpinan  |    |

: -

| Gambar I.26 Pengaturan Aplikasi        | 14 |
|----------------------------------------|----|
| Gambar I.27 Manajemen Asesmen          | 14 |
| Gambar I.28 Form Asesmen               | 15 |
| Gambar I.29 Hasil Asesmen              | 15 |
| Gambar I.30 Unggah File Asesmen        | 16 |
| Gambar I.31 Unduh File Asesmen         | 16 |
| Gambar I.32 File Asesmen               | 16 |
| Gambar I.33 Tindak Lanjut Asesmen      | 17 |
| Gambar I.34 Manajemen Pelatihan        | 17 |
| Gambar I.35 Form Tindak Lanjut Asesmen | 18 |
| Gambar I.36 Status Persetujuan         | 18 |
| Gambar II.1 Proses Bisnis Presensi     | 19 |
| Gambar II.2 Login Presensi             |    |
| Gambar II.3 Menu Presensi              | 20 |
| Gambar II.4 Form Presensi Pagi         | 21 |
| Gambar II.5 Presensi Pagi              | 21 |
| Gambar II.6 Form Presensi Pulang       | 22 |
| Gambar II.7 Presensi Pulang            | 22 |
| Gambar II.8 Login WFO                  | 23 |
| Gambar II.9 Menu Presensi              | 23 |
| Gambar II.10 Form WFO Pagi             | 24 |
| Gambar II.11 WFO Pagi                  | 24 |
| Gambar II.12 Form WFO Pulang           | 25 |
| Gambar II.13 WFO Pulang                | 25 |
| Gambar II.14 rekap Presensi Perbulan   | 26 |
| Gambar II.15 Rekap Presensi Per Minggu | 26 |
| Gambar II.16 Rekap Presensi Per Hari   | 26 |
| Gambar II.17 Rekap Presensi Per Agenda | 27 |

**-** : ·

| Gambar II.18 Proses Bisnis Laporan Bulanan      | 27 |
|-------------------------------------------------|----|
| Gambar II.19 Login Pegawai                      |    |
| Gambar II.20 Menu Laporan Perbulan              |    |
| Gambar II.21 Form Laporan Perbulan              | 29 |
| Gambar II.22 Konfirmasi Pengiriman Laporan      | 29 |
| Gambar II.23 Daftar Laporan Perbulan            | 29 |
| Gambar II.24 Login Pimpinan                     |    |
| Gambar II.25 Menu laporan Perbulan              |    |
| Gambar II.26 rekap Laporan Perbulan             | 31 |
| Gambar II.27 Verifikasi Laporan Perbulan        | 31 |
| Gambar II.28 Form Laporan Perbulan              | 32 |
| Gambar II.29 Konfirmasi Laporan                 | 32 |
| Gambar II.30 Status Laporan Diterima            | 32 |
| Gambar II.31 Form Revisi                        | 33 |
| Gambar II.32 Konfirmasi Revisi                  |    |
| Gambar II.33 Status Revisi                      | 34 |
| Gambar II.34 Status Laporan Perbulan            | 34 |
| Gambar II.35 Proses Bisnis Pengusulan Pelatihan | 35 |
| Gambar II.36 Login Admin                        |    |
| Gambar II.37 Menu Daftar Pegawai                |    |
| Gambar II.38 Ikon Asesmen                       | 37 |
| Gambar II.39 Tindak Lanjut                      | 37 |
| Gambar II.40 Edit Asesmen                       | 37 |
| Gambar II.41 Form Tindak Lanjut                 |    |
| Gambar II.42 Menu Verifikasi                    |    |
| Gambar II.43 Status L5                          |    |
| Gambar II.44 Login Kasubag                      |    |
| Gambar II.45 Menu Tindak Lanjut                 | 40 |

7-:-

| Gambar II.46 Tindak Lanjut Asesmen Pegawai | 40 |
|--------------------------------------------|----|
| Gambar II.47 Pilihan Aksi                  | 40 |
| Gambar II.48 konfirmasi Penolakan          | 41 |
| Gambar II.49 Konfirmasi Revisi             | 41 |
| Gambar II.50 Konfirmasi Diterima           | 41 |
| Gambar II.51 Login Kabag                   | 42 |
| Gambar II.52 Menu Tindak Lanjut            | 42 |
| Gambar II.53 Tindak Lanjut Asesmen Pegawai | 43 |
| Gambar II.54 Pilihan Aksi                  | 43 |
| Gambar II.55 Konfirmasi Penolakan          | 43 |
| Gambar II.56 Konfirmasi Revisi             | 44 |
| Gambar II.57 Konfirmasi Diterima           | 44 |
| Gambar II.58 Login Kepala Biro             | 45 |
| Gambar II.59 Menu Tindak Lanjut            | 45 |
| Gambar II.60 Tindak Lanjut Asesmen Pegawai | 45 |
| Gambar II.61 Aksi                          | 46 |
| Gambar II.62 Konfirmasi Penolakan          | 46 |
| Gambar II.63 Konfirmasi Revisi             | 46 |
| Gambar II.64 Konfirmasi Diterima           | 47 |
| Gambar II.65 Status Diterima               | 47 |
| Gambar II.66 Monitoring Asesmen            | 47 |
| Gambar II.67 Edit Tinjut Asesmen           |    |
| Gambar II.68 Rekap Asesmen                 | 48 |

7

:-

# I. PROFIL APLIKASI SIAP KERJA

## A. Spesifikasi Teknis

Secara teknis Aplikasi Sistem Aplikasi Kompetensi Dan Kinerja (SIAP KERJA) adalah aplikasi berbasis web (*web base*). Aplikasi dipasang pada Datacenter di Gedung C Lantai 2 dan dapat diakses secara *on line*/daring dengan alamat: <u>https://siapkerja.biroumumpbj.kemdikbud.go.id</u>.

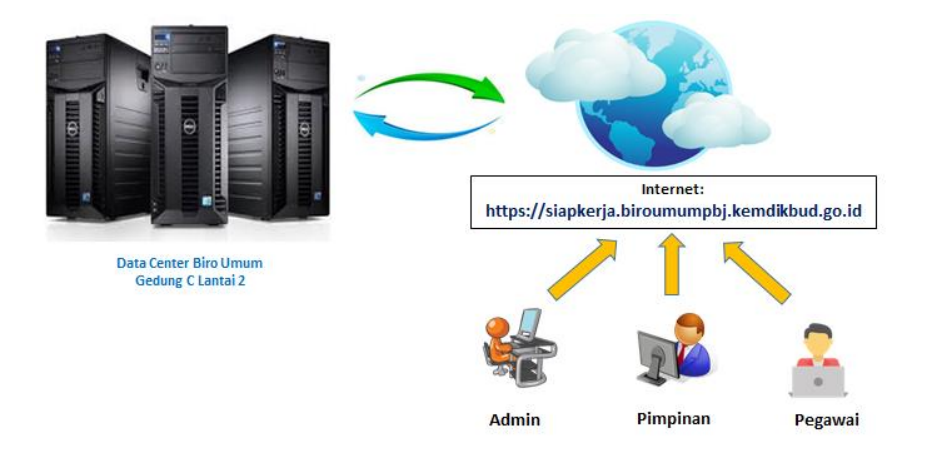

Gambar I.1 Skema Jaringan SIAP KERJA

Aplikasi SIAP KERJA dapat diakses menggunakan berbagai jenis perangkat komputer dengan sistem operasi yang berbeda, baik yang berbasis Windows maupun sistem operasi lainnya.

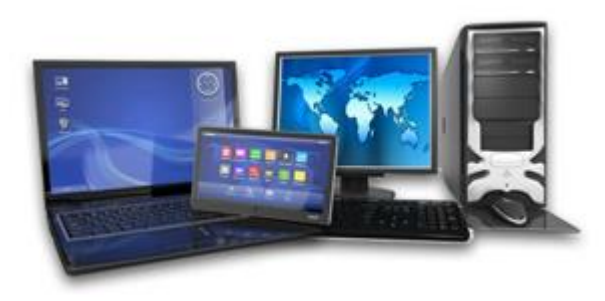

Gambar I.2 Perangkat Komputer

Demikian halnya dengan peramban/browser yang digunakan dapat menggunakan berbagai macam peramban/browser seperti: Google Chrome, Internet Explorer, Mozila Firefox, Opera dan lainnya, disarankan untuk menggunakan versi terbaru.

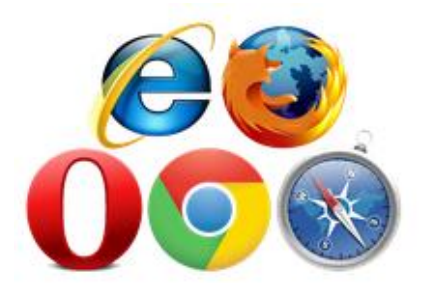

Gambar I.3 Macam-macam Peramban

### B. Terkoneksi SSO Biro Umum dan PBJ

Sebagai langkah pengamanan untuk memastikan bahwa yang mengakses Aplikasi SIAP KERJA adalah benar-benar *user*/pengguna yang telah teregistrasi, maka Aplikasi SIAP KERJA dikoneksikan dengan sistem *Single Sing On* (SSO) Biro Umum dan PBJ Kemendikbud. SSO Biro Umum dan PBJ adalah sistem tata kelola akun dan autotentikasi untuk seluruh pengguna aplikasi di lingkungan Biro Umum dan Pengadaan Barang dan Jasa, Sekretariat Jenderal Kementerian Pendidikan dan Kebudayaan. Sistem SSO Biro Umum dan PBJ dapat diakses pada alamat: <u>https://sso.biroumumpbj.kemdikbud.go.id</u>.

|                        | )             |
|------------------------|---------------|
| Login SSO Bi           | ro Umum       |
| Masukkan email Anda    |               |
| Masukkan password Anda |               |
| Remember me            | Lupa Password |
| Masuk                  |               |

Gambar I.4 Halaman Login SSO Biro Umum dan PBJ

Dengan sistem *Single Sign-On*, para pengguna tidak perlu mengingat banyak *username* dan *password*. Mereka hanya butuh mengingat satu kredensial untuk melakukan sekali proses autentikasi. Setelahnya, mereka akan mendapatkan izin akses terhadap semua layanan aplikasi yang tersedia di dalam jaringan. Pengembangan dan penggunaan sistem *Single Sign-On*, di Biro Umum dan PBJ dilakukan mengingat semakin banyaknya aplikasi yang digunakan dilingkungan Biro Umum dan PBJ baik secara internal maupun eksternal.

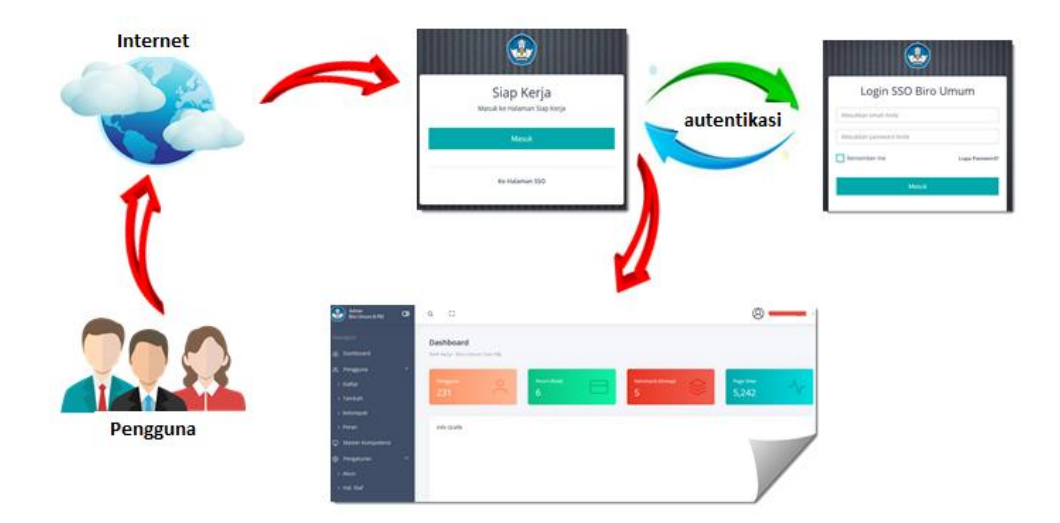

Gambar I.5 Skema Akses SIAP KERJA

Sistem *Single Sign-On* juga akan mempermudah pemrosesan data karena pemrosesan data pengguna (penambahan, pengurangan, perubahan) hanya dilakukan sekali pada server database *backend*-nya, tidak pada masing-masing aplikasi yang ada. Maka dari itu, penggunaan sistem *Single Sign-On* memastikan peningkatkan efisiensi waktu dan kepraktisan dalam memproses data karena tidak perlu membuat data pengguna yang sama di setiap aplikasi. Para pengguna hanya perlu menginput data mereka sekali saja ke dalam server database *backend*. Hal ini dapat terjadi karena semua aplikasi yang ada dalam jaringan dapat terhubung langsung dengan server *database backend* yang ada.

| User<br>Biro Umum & PBJ                                               | 0 | ۹ ۵                                     |                  |                   | 8               |
|-----------------------------------------------------------------------|---|-----------------------------------------|------------------|-------------------|-----------------|
| Navigasi<br>🍙 Dashboard                                               |   | Dashboard<br>Akun SSO Biro Umum Dan PBJ |                  |                   |                 |
| <ul> <li>Pengaturan</li> <li>Akun</li> <li>Use Guese Menin</li> </ul> | ř | Selamat datang di Akun SSO Biro Um      | ium dan PBJ      |                   |                 |
| > nai. Super Admin                                                    |   | Aplikasi SIAP Kerja                     | SPAD Kemendikbud | SINDE Kemendikbud | Aplikasi SIPPBJ |
|                                                                       |   | Aplikasi PAK-Jafung PBJ                 |                  |                   |                 |

Gambar I.6 Dashboard SSO Biro Umum dan PBJ

Pada sistem SSO ini juga dilakukan pengaturan hak akses untuk setiap pengguna. Pengaturan ini diperlukan karena hak akses akan berbeda antara satu dengan lainnya, maka hak diatur akses berdasarkan fungsi atau peran dari pengguna di aplikasi. Pengguna yang memiliki level tertinggi (dalam hal ini bisa disebut juga sebagai peran) dan biasanya disebut dengan "Admin" atau "Administrator", memutuskan suatu peran yang diijinkan untuk melakukan aksi-aksi tertentu (seperti: tambah, ubah, hapus, cari, export data, tampilan, dsb). Kumpulan dari aksi-aksi tadi dalam hal ini disebut dengan istilah hak akses. Untuk setiap peran selanjutnya ditugaskan atau direlasikan kepada hak akses yang sesuai dengan perannya.

| Pe<br>Dat | Peran (Role)<br>Daftar Peran (Role) |             |         |                     |         |    |       |      |  |  |
|-----------|-------------------------------------|-------------|---------|---------------------|---------|----|-------|------|--|--|
|           | Show 1                              | 0 💌 entries |         |                     | Search: |    | + Tam | hbah |  |  |
|           | No †↓                               | Nama îl     | Slug ↑↓ | Dibuat Tanggal      |         | †1 | Aksi  | ţ↓   |  |  |
|           | 1                                   | User        | user    | 2020-10-05 02:14:33 |         |    | 1     | T    |  |  |
|           | 2                                   | Admin       | admin   | 2020-10-05 02:14:28 |         |    | 1     | T    |  |  |
|           | 3                                   | Super Admin | sadmin  | 2020-03-05 10:11:35 |         |    | 1     | T    |  |  |

Gambar I.7 Referensi Peran

Pada sistem SSO Biro Umum dan PBJ juga dilakukan pembagian kelompok/group pengguna berdasarkan jenis kepegawain. Hal ini dilakukan untuk mengatur lebih spesifik seputar ruang lingkup dan hak akses dari pengguna.

| <b>Ke</b><br>Daf          | Kelompok (Group)<br>Daftar Kelompok (Group) |                                    |                 |                     |         |  |  |  |  |  |
|---------------------------|---------------------------------------------|------------------------------------|-----------------|---------------------|---------|--|--|--|--|--|
|                           | 🕂 Tambah                                    |                                    |                 |                     |         |  |  |  |  |  |
| Show 10 • entries Search: |                                             |                                    |                 |                     |         |  |  |  |  |  |
|                           | No ↑↓                                       | <b>Nama</b> ↑↓                     | Slug ↑↓         | Dibuat Tanggal      | Aksi ↑↓ |  |  |  |  |  |
|                           | 1                                           | Pegawai Biro Umum dan PBJ - Satpam | roum_satpam     | 2020-10-27 02:13:51 | / 0     |  |  |  |  |  |
|                           | 2                                           | PNS - Jafung PBJ                   | roum_jafung_pbj | 2020-10-27 02:13:51 | / 0     |  |  |  |  |  |
|                           | 3                                           | Pegawai Biro Umum dan PBJ - PPNPN  | roum_ppnpn      | 2020-10-05 02:13:49 | / 0     |  |  |  |  |  |
|                           | 4                                           | Pegawai Biro Umum dan PBJ - PNS    | roum_pns        | 2020-03-05 10:11:35 | /       |  |  |  |  |  |

Gambar I.8 Referensi kelompok

## C. Fitur Utama Aplikasi SIAP KERJA

Aplikasi SIAP KERJA dikembangkan dalam rangka mengoptimalkan pengelolaan data, kompetensi dan kinerja kepegawaian di lingkungan Biro Umum dan Pengadaan Barang dan Jasa, Sekretariat Jenderal Kementerian Pendidikan dan Kebudayaan. Dengan dioperasikannya Aplikasi SIAP KERJA diharapkan dapat dimanfaatkan untuk:

- Menemukan dan mempersiapkan pegawai terbaik untuk menjadi *Future Leader.*
- Mewujudkan succession planning yang obyektif, terencana, terbuka, tepat waktu, dan akuntabel.
- Adanya alur kerja dalam melakukan pemantauan kompetensi dan kinerja pegawai

- Seluruh data dan informasi terkait pegawai terdokumentasi dengan baik.
- Monitoring dan Evaluasi terhadap kompetensi dan kinerja pegawai.
- Sebagai bahan kebijakan pimpinan dalam menentukan penghargaan dan pemberian sanksi terhadap pegawai.

Oleh karenanya aplikasi SIAP KERJA dirancang untuk menyediakan fitur dan menu untuk mengkomodir dan memfasilitasi semua proses dan fungsi yang diperlukan oleh setiap peran pengguna, mulai dari pegawai sampai dengan pimpinan.

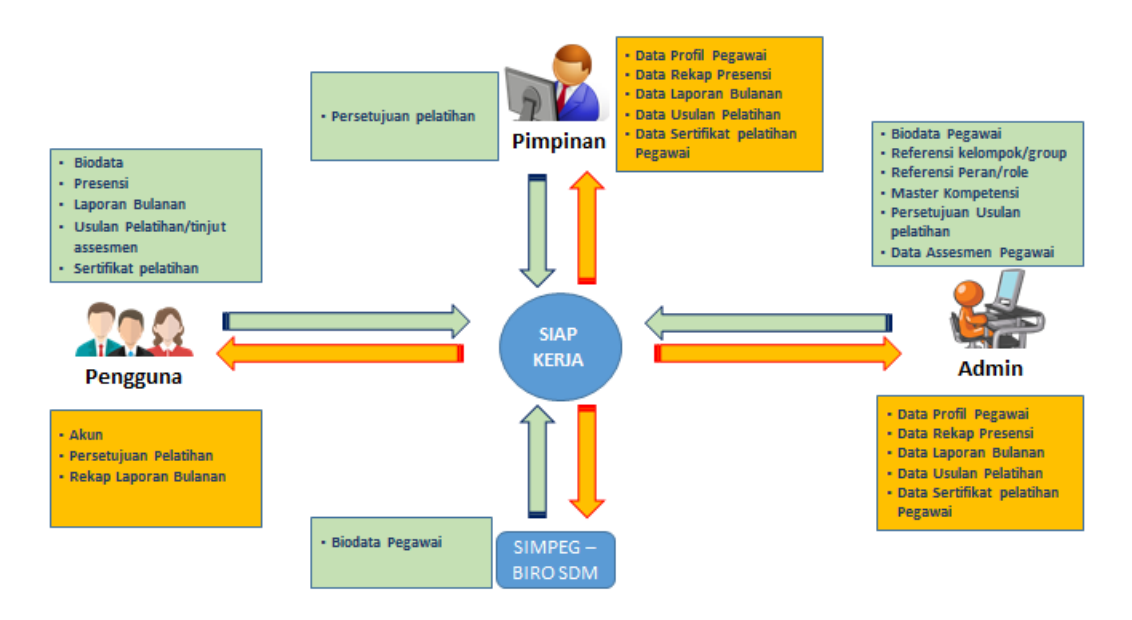

Gambar I.9 Peta Data SIAP KERJA

Secara umum data kepegawaian dilingkungan Kemendikbud dikelola oleh Biro Sumber Daya Manusia Kemendikbud (Biro SDM) menggunakan Sistem Informasi Kepegawaian (SIMPEG –SDM). Agar lebih efektif dan efisien serta menjamin kevalidan data pegawai, maka Aplikasi SIAP KERJA langsung mengambil data pegawai dari SIMPEG-SDM. Secara teknis proses pengambilan data pegawai ke SIMPEG-SDM dilakukan dengana melakukan sinkronisasi oleh Administrator.

| 2       | YANTO                         |  | 196501031987021001 | mdikbud.go.id    |            | • 8 ± /    | e.   |  |  |
|---------|-------------------------------|--|--------------------|------------------|------------|------------|------|--|--|
| 3       | Sajarwo Anggai                |  | 197612062008101001 |                  |            | • 8 ± /    | e.   |  |  |
| 4       | MANIFES ZUBAYR                |  | 197101282006041001 | dikbud.go.id     | <b>Z</b>   | • 8 ± /    | ÷.   |  |  |
| 5       | Moch. Wiwin Darwina, SE, MMSi |  | 196101131993031001 | @kemdikbud.go.id |            | • 8 1 /    | ÷.   |  |  |
| 6       | SITI AISYAH                   |  | 197212251993032003 | d.go.id          |            | • 8 1 /    | ÷.   |  |  |
| 7       | AGUS PRAMONO                  |  | 196708031989011001 | ail.com          |            | • 8 1 /    | ŧ    |  |  |
| 8       | AMBAR INDRIANI                |  | 196602221985032001 | p.com            |            | • 8 1 /    | ÷.   |  |  |
| 9       | ARDI PANI                     |  | 198303312005011002 | a .go.id         |            | • 8 1 /    | ÷.   |  |  |
| 10      | ARIF MUKTI WIBOWO             |  | 198206112014041002 | a b.go.id        | <b>Z</b>   | • 8 1 /    | e.   |  |  |
| Showing | 1 to 10 of 231 entries        |  |                    |                  | Previous 1 | 2 3 4 5 24 | Next |  |  |
| 👤 Sir   | Sinkronisasi SIMPEG-SDM       |  |                    |                  |            |            |      |  |  |

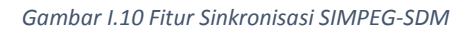

Secara umum aplikasi SIAP KERJA terdapat beberapa fitur utama sebagai berikut:

#### 1. Dashboard

Dashboard atau disebut juga beranda adalah halaman utama aplikasi yang menyajikan informasi biasanya berupa rekapitulasi serta tempat menu utama dari aplikasi. Pada Aplikasi SIAP KERJA tersedia tiga dashboard, yaitu dashboard Administrator, dashboard Pimpinan, dan dashboard pegawai/staf. Tampilan dashboard diatur sesuai dengan hak akses pengguna, dimana ditampilkan data dan fitur sesuai peran dan kewenangannya. Bahkan telah disediakan fitur untuk dapat beralih dari satu dashboard ke dashboard yang lain, misalnya pada dashboard Admin disediakan tombol untuk beralih ke dashboard Staf, mengingat seorang admin pada hakekatnya adalah staf yang mendapat penugasan sebagai admin untuk mengelola aplikasi.

| Admin<br>Biro Umum & PBJ | 0 | Q ()                                       |    |              |                  |           |
|--------------------------|---|--------------------------------------------|----|--------------|------------------|-----------|
| Navigasi                 |   | Dashboard<br>SIAP Kerja - Biro Umum Dan PE | 8] |              |                  |           |
| 兴 Pengguna               | ~ |                                            |    |              |                  |           |
| > Daftar                 |   | Pengguna                                   |    | Peran (Role) | Kelompok (Group) | $\otimes$ |
| > Tambah                 |   | 231                                        |    | 6            | 5                | $\sim$    |
| > Kelompok               |   |                                            |    |              |                  |           |
| > Peran                  |   | Info Grafik                                |    |              |                  |           |
| 🖵 Master Kompetensi      |   |                                            |    |              |                  |           |
| Pengaturan               | ~ |                                            |    |              |                  |           |
| > Akun                   |   |                                            |    |              |                  |           |
| > Hal. Staf              |   |                                            |    |              |                  |           |

#### Gambar I.11 Dashboard Administrator

| Staf<br>Biro Umum & PBJ                                  | 0 | Q D                               |
|----------------------------------------------------------|---|-----------------------------------|
| Navigasi<br>🍙 Dashboard                                  |   | Dashboard<br>Staf Biro Umum & PBJ |
| <ul> <li>Presensi</li> <li>&gt; Datang/Pulang</li> </ul> | ~ | Info Grafik                       |
| > Rekap                                                  | × |                                   |
| <ul> <li>&gt; Biodata</li> <li>&gt; Pelatihan</li> </ul> |   |                                   |
| > Assesmen                                               | ~ |                                   |
| > Akun<br>> Hal. Admin                                   |   |                                   |

#### Gambar I.12 Dashboard Pegawai

| Subbag<br>Biro Umum & PBJ                                         | 0 | Q ()                                |
|-------------------------------------------------------------------|---|-------------------------------------|
| Navigasi                                                          |   | Dashboard<br>Subbag Biro Umum & PBJ |
| 兴 Pegawai<br>> Daftar Pegawai<br>> Laporan Perbulan               | Ý | Info Grafik                         |
| <ul> <li>Asesmen</li> <li>Tindak Lanjut</li> <li>Rekap</li> </ul> | ~ |                                     |
| <ul> <li>Pengaturan</li> <li>Akun</li> <li>Hal. Staf</li> </ul>   | ~ |                                     |

Gambar I.13 Dashboard Pimpinan

#### 2. Manajemen Pengguna

Fitur Manajemen Pengguna secara fungsional akan digunakan oleh Admin dalam mengelola data pengguna.

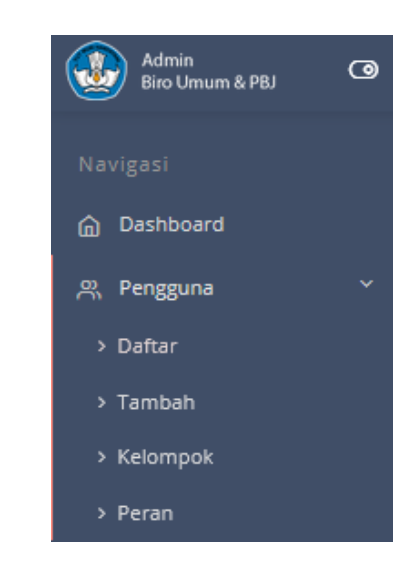

Gambar I.14 Manajemen Pengguna

a) Menu Daftar

Pada menu Daftar akan menampilkan daftar pegawai, dimana pada menu ini juga tedapat tombol "Sinkronisasi SIMPEG-SDM" yang berfungsi untuk mengambil kelengkapan data pegawai atau memutakhirkan data pegawai.

Pada daftar pegawai terdapat fitur edit yang berfungsi untuk mengedit data informasi pengguna dan status keaktifan akunnya, mengedit peran/role pengguna, dan mengedit kelompok/group.

| Pe | <b>enggun</b><br>itar Penggu | <b>a</b><br>Jina |        |                    |                 |          | <u>ش</u> / | Manajemen Pengguna |
|----|------------------------------|------------------|--------|--------------------|-----------------|----------|------------|--------------------|
|    |                              |                  |        |                    |                 |          |            | 🕂 Tambah           |
|    | Show 1                       | 0 • entries      |        |                    |                 | Se       | arch:      |                    |
|    | No †1                        | Nama 🗈           | NIK 11 | NIP 11             | Email 11        | Status † | Aksi       | - п                |
|    | 1                            | YAMA BAYUAJI     | -      | 198006282006041013 | junit bud.go.id |          | • 8        | ± 🗸 🕯              |
|    | 2                            | YANTO            |        | 196501031987021001 | emdikbud.go.id  | •        | • 8        | ± 💉 😫              |

Gambar I.15 Menu Edit Data Pegawai

| Edit Pengguna<br>(Edit Informasi Pengguna) |                    | â ∕ Pengguna |
|--------------------------------------------|--------------------|--------------|
| Informasi Pengguna                         |                    |              |
| Nama                                       | YAMA BAYUAJI       |              |
| NIK                                        |                    |              |
| NIP                                        | 198006282006041013 |              |
| Email                                      |                    |              |
| Status                                     | V Aktif            |              |
|                                            | Perbanul           |              |

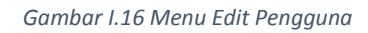

| Peran (Role) Pengguna |           |  |
|-----------------------|-----------|--|
| Admin                 |           |  |
| Vser                  |           |  |
| Karo                  |           |  |
| Kabag TU              |           |  |
| Kasubag Protokol      |           |  |
| Kasubag Urdal         |           |  |
|                       | Perbarui  |  |
|                       | r croarar |  |

Gambar I.17 Menu Edit Peran

| Kelompok (Group) Pengguna         |
|-----------------------------------|
| Pegawai Biro Umum dan PBJ - PNS   |
| Pegawai Biro Umum dan PBJ - PPNPN |
| 🖂 Bagian Tata Usaha               |
| Subbagian Protokol                |
| Subbagian Urdal                   |
| Perbarui                          |

Gambar I.18 Menu Edit Kelompok

: -

Menu ini berguna untuk melakukan penyesuaian jika terjadi perubahan tata organisasi, rotasi pegawai dan juga perubahan pimpinan.

b) Menu Tambah

Menu ini berfungsi untuk memasukkan data pengguna baru oleh Administrator.

| Tambah Pengguna<br>(Tambah Pengguna) |                                 |  |
|--------------------------------------|---------------------------------|--|
| Informasi Pengguna                   |                                 |  |
| Nama                                 | Masukkan nama lengkap           |  |
| NIK                                  | Masukkan NIK 16 karakter        |  |
| NIP                                  | Masukkan NIP 18 karakter        |  |
| Password                             | Masukkan Password min 6 karaker |  |
| Repeat Password                      | Ulangi Masukkan Password        |  |
| Email                                | Masukkan e-mail                 |  |
|                                      | Tambah                          |  |

Gambar I.19 Menu Tambah Pengguna

#### c) Menu Kelompok

Berfungsi untuk menambahkan referensi jenis kelompok baru, juga berfungsi untuk dapat mengubah/edit referensi kelompok yang sudah ada dan juga untuk menghapus.

| Kelompo      | ok (Group)                        |                  |                     |               |           |           |
|--------------|-----------------------------------|------------------|---------------------|---------------|-----------|-----------|
| Daftar Kelom | pok (Group)                       |                  |                     |               | n Kelompo | k (Group) |
|              |                                   |                  | -                   |               | 🕂 Tami    | bah       |
| Show         | 0 entries                         |                  |                     | Search:       |           |           |
| No †1        | Nama 11                           | Slug 11          | Dibuat Tanggal      |               | Aksi      |           |
| 1            | Subbagian Urdal                   | kasubag_urdal    | 2020-10-27 04:33:54 | $\rightarrow$ | 1         | ÷         |
| 2            | Subbagian Protokol                | kasubag_protokol | 2020-10-27 04:33:51 |               | 1         | ÷         |
| 3            | Bagian Tata Usaha                 | kabag_tu         | 2020-10-27 04:32:25 |               | 1         | e         |
| 4            | Pegawai Biro Umum dan PBJ - PPNPN | roum_ppnpn       | 2020-10-05 02:13:49 |               | 1         | e.        |
| 5            | Pegawai Biro Umum dan PBJ - PNS   | roum_pns         | 2020-03-05 10:11:35 |               | 1         | e         |
| Showing      | 1 to 5 of 5 entries               |                  |                     | Previou       | s 1       | Next      |

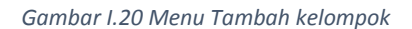

d) Menu Peran

Sedangkan menu Peran berfungsi untuk menambahkan referensi jenis peran baru, juga berfungsi untuk dapat mengubah/edit referensi peran yang sudah ada dan juga untuk menghapus.

| ar Peran (                | кок)     |          |                     | ن / Manajemen Peran (Ko |  |  |
|---------------------------|----------|----------|---------------------|-------------------------|--|--|
| Show 10 • entries Search: |          |          |                     |                         |  |  |
| No †↓                     | Nama     | Slug     | Dibuat Tanggal      | ↑↓ Aksi ↑↓              |  |  |
| 1                         | User     | user     | 2020-10-05 02:14:33 |                         |  |  |
| 2                         | Admin    | sadmin   | 2020-03-05 10:11:35 | 2                       |  |  |
| 3                         | Karo     | karo     |                     | × =                     |  |  |
| 4                         | Kabag TU | kabag_tu |                     | × 11                    |  |  |
|                           |          |          |                     |                         |  |  |

Gambar I.21 Menu Tambah Peran

#### 3. Referensi Kompetensi

Fitur Master Kompetensi berfungsi untuk memasukkan data bentuk dan jalur pengembangan kompetensi untuk pegawai. Data ini akan muncul menjadi pilihan ketika pegawai/Admin memproses usulan pelatihan.

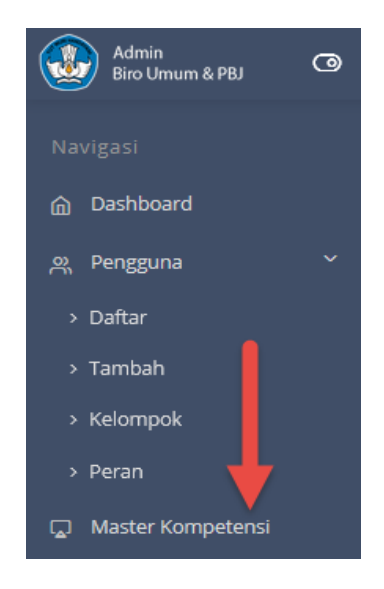

Gambar I.22 Master Kompetensi

Pada data referensi pelatihan juga dapat ditambahkan data lebih rinci dari jenis-jenis pelatihan yang masuk pada kategori tersebut.

| <b>Be</b><br>Daf | ientuk Dan Jalur Pengembangan Kompetensi<br><sup>aftar</sup> |                                   |                   |  |        |      |  |  |
|------------------|--------------------------------------------------------------|-----------------------------------|-------------------|--|--------|------|--|--|
| 1                | Show 5                                                       | ow 50 • entries Search:           |                   |  |        |      |  |  |
|                  | No †↓                                                        | Nama †↓                           | Deskripsi         |  | JP _↑↓ | Aksi |  |  |
|                  | 1                                                            | Pendidikan S1                     | 1 semester 20 JP  |  | 20     |      |  |  |
|                  | 2                                                            | Pendidikan S2                     | 1 semester 20 JP  |  | 20     |      |  |  |
|                  | 3                                                            | Pendidikan S3                     | 1 semester 20 JP  |  | 20     | •    |  |  |
|                  | 4                                                            | Pelatihan Struktural Kepemimpinan | Sesuai JP program |  | 1      | •    |  |  |
|                  | 5                                                            | Pelatihan Manajerial              | Sesuai JP program |  | 1      | ۰    |  |  |
|                  | 6                                                            | Pelatihan Teknis                  | Sesuai JP program |  | 1      | •    |  |  |
|                  | 7                                                            | Pelatihan Fungsional              | Sesuai JP program |  | 1      | ٠    |  |  |

#### Gambar I.23 Bentuk dan jalur Pengembangan Kompetensi

| Pelatihan Struktural Kepemimpinan |                                                                                           |              |  |  |  |
|-----------------------------------|-------------------------------------------------------------------------------------------|--------------|--|--|--|
| Bentuk Dan Jalur Pengembangan K   | ompetensi / Detail                                                                        | A Kompetensi |  |  |  |
| Tambah                            |                                                                                           |              |  |  |  |
| Nama Pendidikan/<br>Pelatihan     |                                                                                           |              |  |  |  |
| Deskripsi                         | Paragraph $\vee$ <b>B</b> <i>I</i> $\mathcal{O}$ := := := := := ::: :: :: :: :: :: :::::: |              |  |  |  |
|                                   |                                                                                           |              |  |  |  |
|                                   |                                                                                           |              |  |  |  |
|                                   | Tambah                                                                                    |              |  |  |  |

#### Gambar I.24 Pelatihan Struktural Kepemimpinan

| No | Nama                                       | Deskripsi | Aksi |
|----|--------------------------------------------|-----------|------|
| 1  | SEPADA                                     |           | / 1  |
| 2  | Pelatihan Kepemimpinan Pengawas            |           | / 1  |
| 3  | Pelatihan Kepemimpinan Administrator       |           | /    |
| 4  | Pelatihan Kepemimpinan Nasional Tingkat II |           | / 1  |
| 5  | Pelatihan Kepemimpinan Nasional Tingkat I  |           | / 1  |

Gambar I.25 Jenis Pelatihan Struktural Kepemimpinan

#### 4. Pengaturan Aplikasi

Menu Pengaturan secara teknsi lebih berfungsi sebagai tombol pintasan/shortcut untuk masuk ke sistem SSO. Juga tombol pintasan untuk berpindah dari satu dashboard ke dashboard yang lain.

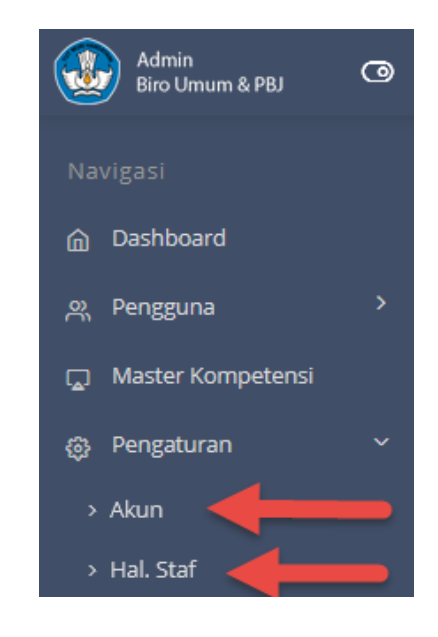

Gambar I.26 Pengaturan Aplikasi

#### 5. Manajemen Asesmen

Manajemen Asesmen dapat diakses oleh Admin dari Dashboard utama, kemudian masuk ke menu "Daftar". Pada daftar pegawai tedapat tombol "Asesmen" untuk seluruh pegawai.

| Pe<br>Da | enggun | a                             |        |                    |                  |          |         | â | / Manajemen Pengguna |
|----------|--------|-------------------------------|--------|--------------------|------------------|----------|---------|---|----------------------|
|          |        |                               |        |                    |                  |          |         |   | 🕂 Tambah             |
|          | Show 1 | 00 💌 entries                  |        |                    |                  | 2        | Search: |   |                      |
|          | No †i  | Nama 立                        | NIK 11 | NIP 11             | Email 11         | Status † | Aksi    |   |                      |
|          | 1      | YAMA BAYUAJI                  |        | 198006282006041013 | ud.go.id         |          | -       | • | ± 🖊 🖻                |
|          | 2      | YANTO                         |        | 196501031987021001 | ndikbud.go.id    |          | -       | 8 | 1 / 8                |
|          | 3      | Sajarwo Anggai                |        | 197612062008101001 |                  |          | •       | 8 | ± / 8                |
|          | 4      | MANIFES ZUBAYR                |        | 197101282006041001 | dikbud.go.id     |          | -       | 8 | 1 / 8                |
|          | 5      | Moch. Wiwin Darwina, SE, MMSi |        | 196101131993031001 | @kemdikbud.go.id |          | -       | 8 | 1 / 0                |

Gambar I.27 Manajemen Asesmen

Ketika tombol "Asesmen" diklik maka akan tampil form "Tambah asesmen", Admin dapat memasukkan data hasil asesmen untuk pegawai tersebut.

| Assesmen        |                                                                                                    | â ∕ Pengguna |
|-----------------|----------------------------------------------------------------------------------------------------|--------------|
| Tambah Assesmen |                                                                                                    |              |
| Tahun Assesmen  | 2020                                                                                                    | •            |
| Deskripsi       | Paragraph $\checkmark$ <b>B</b> <i>I</i> $\mathcal{O}$ := := $\models$ <b>66</b> $\boxplus$ $\checkmark$ $\ominus$ $\diamond$ |              |
|                 |                                                                                                    |              |
|                 |                                                                                                    |              |
|                 |                                                                                                    |              |
|                 |                                                                                                    |              |
|                 | Tambah                                                                                                    |              |

Gambar I.28 Form Asesmen

Setelah data diisi dan disimpan, maka akan ditampilkan list daftar hasil asesmen untuk pegawai tersebut.

| Assesmen 2019                                                                                                    |
|----------------------------------------------------------------------------------------------------|
| ASPEK POTENSI : KOMUNIKASI                                                                                                    |
| METODE : Coaching and On The Job Training                                                                                                    |
| Atasan dapat mendorong pegawai untuk lebih aktif dalam menyampaikan informasi secara sistematis. Selanjutnya, atasan dapat memberikan umpan balik terhadap upayanya.                                                                        |
|                                                                                                    |
| ASPEK POTENSI : BERORIENTASI PADA HASIL                                                                                                    |
| METODE : Coaching and On The Job Training                                                                                                    |
| Atasan dapat mengajak pegawai berdiskusi terkait standar hasil kerja yang telah ditetapkan. pegawai dapat diminta untuk melakukan upaya untuk lebih berhati-hati guna memastikan hasil kerja pribadinya sesuai standar dan minim kesalahan. |
| Lampiran File Assesmen : Download                                                                                                    |
| ➤ Tindak Lanjut                                                                                                    |

Gambar I.29 Hasil Asesmen

Pada halaman hasil asesmen tersedia tombol "edit" berfungsi untuk melampirkan file hasil assemen lengkapnya dengan mengunggah file tersebut.

| Assesmen 2019                                                                                                    |
|----------------------------------------------------------------------------------------------------|
| Deskripsi                                                                                                    |
| Paragraph $\vee$ <b>B</b> $I$ $O$ := := := := := := := := := := ::::::::                                                                                                    |
|                                                                                                    |
| ASPEK POTENSI : KOMUNIKASI                                                                                                    |
| METODE : Coaching and On The Job Training                                                                                                    |
| Atasan dapat mendorong pegawai untuk lebih aktif dalam menyampaikan informasi secara sistematis. Selanjutnya, atasan dapat memberikan umpan balik terhadap upayanya.                                                                           |
| ASPEK POTENSI : BERORIENTASI PADA HASIL                                                                                                    |
| METODE : Coaching and On The Job Training                                                                                                    |
| Atasan dapat mengajak pegawai berdiskusi terkait standar hasil kerja yang telah ditetapkan. pegawai dapat diminta untuk melakukan upaya untuk lebih berhati-hati guna memastikan hasil kerja<br>pribadinya sesual standar dan minim kesalahan. |
| File Assesmen:                                                                                                    |
| Browse No file selected.                                                                                                    |
| Beai Perbani                                                                                                    |

Gambar I.30 Unggah File Asesmen

Setelah berhasil diunggah, maka file akan dilampirkan pada halaman asesmen dan file dapat di unduh/*download*.

| Assesmen 2019 Z                                                                                                    |
|----------------------------------------------------------------------------------------------------|
| ASPEK POTENSI : BERORIENTASI PADA HASIL                                                                                                    |
| METODE : Coaching and On The Job Training                                                                                                    |
| Atasan dapat mengajak pegawal berdiskusi terkait standar hasil kerja yang telah ditetapkan, pegawal dapat diminta untuk melakukan upaya untuk lebih berhati-hati guna memastikan hasil kerja<br>pribadinya sesuai standar dan minim kesalahan. |
| ASPEK POTENSI : MENGELOLA PERUBAHAN                                                                                                    |
| Atasan dapat mengajak pegawai untuk melakukan diskusi tentang situasi organisasi saat ini. Hal ini agar pegawai dapat lebih terarah dalam memahami dan menyesuaikan diri terhadap kemungkinan<br>perubahan yang akan terjadi                   |
| Lampiran File Assesmen : Download                                                                                                    |
| ♦ Tindak Lanjut                                                                                                    |

Gambar I.31 Unduh File Asesmen

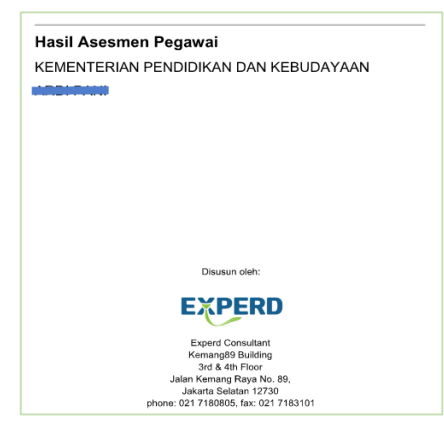

Gambar I.32 File Asesmen

Admin dapat melakukan proses lanjutan dengan meng-klik tombol "Tindak Lanjut" untuk memproses tindak lanjut dari hasil asesmen tersebut dengan pengusulan pelatihan.

| Assessmen 2019                                                                                                    |
|----------------------------------------------------------------------------------------------------|
| ASPEK POTENSI : BERORIENTASI PADA HASIL                                                                                                    |
| METODE : Coaching and On The Job Training                                                                                                    |
| Atasan dapat mengajak pegawai berdiskusi terkalt standar hasil kerja yang telah ditetapkan. pegawai dapat diminta untuk melakukan upaya untuk lebih berhati-hati guna memastikan hasil kerja pribadinya sesuai standar dan minim kesalahan. |
|                                                                                                    |
| ASPEK POTENSI : MENGELOLA PERUBAHAN                                                                                                    |
| METODE : Coaching and On The Job Training                                                                                                    |
| Atasan dapat mengajak pegawal untuk melakukan diskusi tentang situasi organisasi saat ini. Hal ini agar pegawal dapat lebih terarah dalam memahami dan menyesuaikan diri terhadap kemungkinan<br>perubahan yang akan terjadi                |
| Lampiran File Assesmen : Download                                                                                                    |
| Tindak Lanjut                                                                                                    |

Gambar I.33 Tindak Lanjut Asesmen

#### 6. Manajemen Pelatihan

Manajemen Pelatihan dapat diakses oleh Admin dari Dashboard utama, kemudian masuk ke menu "Daftar". Pada daftar pegawai tedapat tombol "Usulan Pelatihan" untuk seluruh pegawai. Pilihan lain adalah melalui proses tindak lanjut dari hasil asesmen dari halaman asesmen pegawai.

| Pe<br>Dat | enggun | a                             |        |                    |                   |   |          |      | 命 / Manajemen Pengguna |
|-----------|--------|-------------------------------|--------|--------------------|-------------------|---|----------|------|------------------------|
|           | Show 1 | 00 💌 entries                  |        |                    |                   |   | Se       | aru: | 🕂 Tambah               |
|           | No †1  | Nama                          | NIK 11 | NIP                | Email 11          | : | Status † | Aksi |                        |
|           | 1      | YAMA BAYUAJI                  | -      | 198006282006041013 | pud.go.id         | 1 | -        | •    | 8 1 / 2                |
|           | 2      | YANTO                         |        | 196501031987021001 | mdikbud.go.id     | 1 | ~        | •    | 8 1 / 8                |
|           | 3      | Sajarwo Anggai                |        | 197612062008101001 |                   | 1 | -        | •    | 8 1 / 8                |
|           | 4      | MANIFES ZUBAYR                |        | 197101282006041001 | hdikbud.go.id     |   | ~        | -    | 8 1 / 8                |
|           | 5      | Moch. Wiwin Darwina, SE, MMSi |        | 196101131993031001 | 1@kemdikbud.go.id | 1 | -        | •    | 8 1 / 2                |

Gambar I.34 Manajemen Pelatihan

Admin dan juga pegawai secara mandiri nantinya dapat mengisi form ini untuk melakukan pengajuan pelatihan.

| Tindak Lanjut Assesmen 2019 | ) 💩 / Pengguna / Assem                       |
|-----------------------------|----------------------------------------------|
| Tambah                      |                                              |
| Bentuk/Jalur Pengembangan   | Pendidian S1 •                               |
| Nama Pendidikan/ Pelatihan  |                                              |
| Deskripsi                   | Paragraph v B I Ø II II = = = 46 III v 🗗 v 🎋 |
|                             |                                              |
|                             |                                              |
|                             |                                              |
| Tapagal Mulai               |                                              |
| lumlab ID                   | 201172000                                    |
| Verifikasi                  | V Karo Kabag Admin                           |
|                             | Tambah                                       |

Gambar I.35 Form Tindak Lanjut Asesmen

Setelah data diisi dan disimpan, maka secara pengusulan pelatihan akan secara berjenjang menunggu verifikasi dan persetujuan dari masing-masing level dan statusnya akan ditampilkan.

| Asesmen 2019                                                                                                    |                            |                                                         |                                                    |  |  |  |  |  |  |  |  |  |
|----------------------------------------------------------------------------------------------------|----------------------------|---------------------------------------------------------|----------------------------------------------------|--|--|--|--|--|--|--|--|--|
| ASPEK POTENSI : KOMUNIKASI                                                                                                    |                            |                                                         |                                                    |  |  |  |  |  |  |  |  |  |
| METODE : Coaching and On The Job Training                                                                                                    |                            |                                                         |                                                    |  |  |  |  |  |  |  |  |  |
| Azaran dapat mendorong pegawai untuk lebih aktif dalam menyempaikan informasi secara sistematis. Selanjutnya, etasan dapat memberikan umpan balik terhadap upayanya.                                                         |                            |                                                         |                                                    |  |  |  |  |  |  |  |  |  |
|                                                                                                    |                            |                                                         |                                                    |  |  |  |  |  |  |  |  |  |
| ASPEK POTENSI : BERORIENTASI PADA HASIL                                                                                                    |                            |                                                         |                                                    |  |  |  |  |  |  |  |  |  |
| METODE : Coaching and On The Job Training                                                                                                    |                            |                                                         |                                                    |  |  |  |  |  |  |  |  |  |
| Atasan dapat mengajak pegawai berdiskusi terkait standar hasil kerja yang telah ditetapkan. pegawai dapa                                                                                                    | at diminta untuk melakukan | upaya untuk lebih berhati-hati guna memastikan hasil ke | rja pribadinya sesuai standar dan minim kesalahan. |  |  |  |  |  |  |  |  |  |
|                                                                                                    |                            |                                                         |                                                    |  |  |  |  |  |  |  |  |  |
| No         11         Bentuk/Jalur         11         Nama Pendidikan/Pelatihan         11         Deskripsi         11         Tanggal Mulai         11         L4         11         L5         11         Aksi         11 |                            |                                                         |                                                    |  |  |  |  |  |  |  |  |  |
| No data available in table                                                                                                    |                            |                                                         |                                                    |  |  |  |  |  |  |  |  |  |
|                                                                                                    |                            | -                                                       |                                                    |  |  |  |  |  |  |  |  |  |

18

Gambar I.36 Status Persetujuan

## II. PANDUAN PENGGUNAAN

Fitur-fitur Aplikasi SIAP KERJA dikembangkan dalam rangka mengoptimalkan pengelolaan data, kompetensi dan kinerja kepegawaian di lingkungan Biro Umum dan Pengadaan Barang dan Jasa, Sekretariat Jenderal Kementerian Pendidikan dan Kebudayaan. Untuk saat ini ada tiga transaksional yang telah diakomodir di dalam aplikasi.

#### A. Presensi

Sebagaimana kita ketahui bahwa saat ini dalam masa pandemi COVID 19 Pemerintah telah mengeluarkan kebijakan untuk pengaturan protokol kesehatan dan pembatasan-pembatasan untuk aktivitas bekerja di kantor. Salah satu kebijakan yang diambil adalah pengaturan mekanisme kerja dari rumah atau di kenal Work From Home (WFH) dan bekerja dari kantor atau Work From Office (WFO). Oleh karenanya saat ini pada Aplikasi SIAP KERJA disediakan fitur untuk untuk melakukan Presensi WFH maupun WFO.

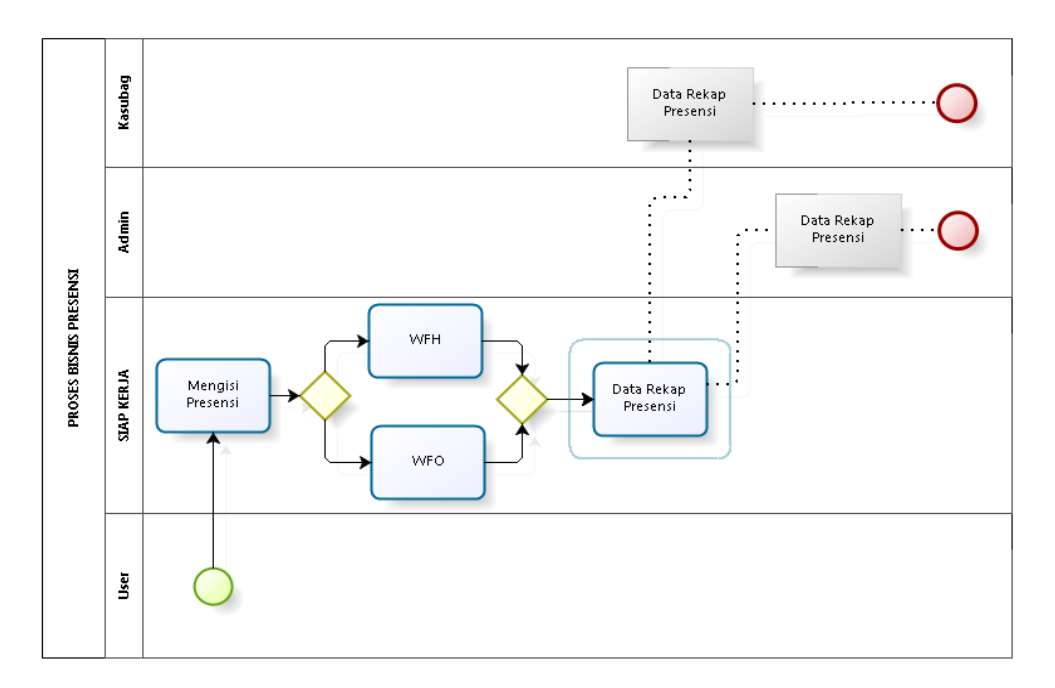

Gambar II.1 Proses Bisnis Presensi

#### 1. Presensi WFH

Untuk melakukan presensi bagi pegawai yang melakukan WFH urutannya adalah sebagai berikut:

a) Login pada aplikasi SIAP KERJA

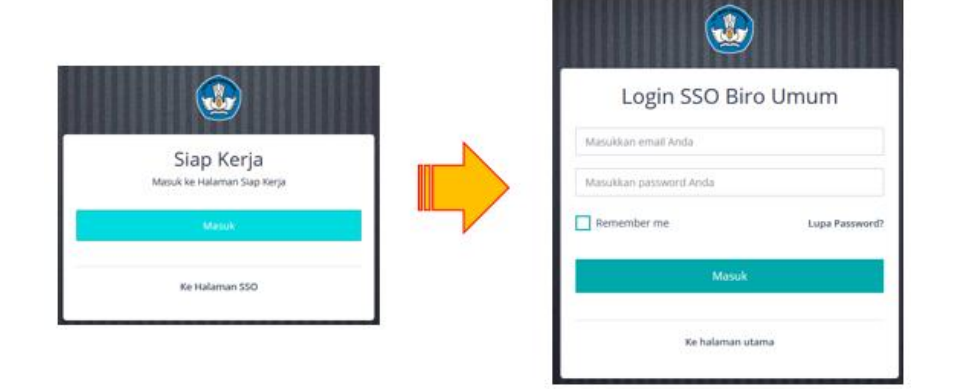

Gambar II.2 Login Presensi

b) Pada kolom navigasi, masuk ke menu "Presensi" >> "Datang/Pulang".

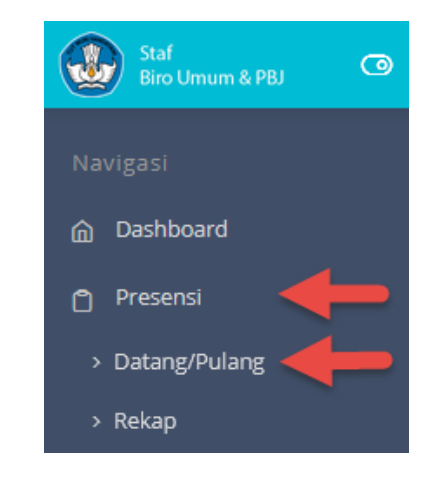

Gambar II.3 Menu Presensi

c) Pada Form Presensi pada kolom "Cara Kerja" pilih "Bekerja dari Rumah". Kemudian isikan deskripsi pekerjaan, isikan tanda tangan dan akhiri dengan klik tombol "Presensi Pagi".

| Presensi Hari Ini<br>(24 November 2020, 11:29)          |                                                                                                    | 🏠 / Rekap Presensi |
|---------------------------------------------------------|----------------------------------------------------------------------------------------------------|--------------------|
| Cara Kerja:<br>Bekerja dari Rumah 🔹 1                   |                                                                                                    |                    |
| Presensi Pagi (Datang)<br>Tanda Tangan: (Bersihkan Ttd) | Deskripsi Pekerjaan:                                                                                             |                    |
| 3                                                       | Paragraph $\vee$ <b>B</b> <i>I</i> $\mathcal{O} := := := := ::$ <b>66</b> $\boxplus \vee \boxdot \vee :: : : ::$ |                    |
|                                                         | O Presensi Pagi                                                                                                  |                    |

Gambar II.4 Form Presensi Pagi

d) Maka data presensi pagi akan tersimpan dengan jam presensi otomatis akan tampil sesuai dengan jam sistem.

| Anda berhasil melakukan Presensi Pagi! |                                                         |
|----------------------------------------|---------------------------------------------------------|
| Cara Kerja:                            |                                                         |
| Bekerja dari Rumah 👻                   |                                                         |
|                                        |                                                         |
| Presensi Pagi (Datang)                 |                                                         |
| Pukul : 12:43                          | _                                                       |
|                                        |                                                         |
| anda Tangan:                           | Deskripsi Pekerjaan:<br>Mengeriakan Anlikasi SIAP KEDIA |
|                                        | mengerjukun oprikasi sion renye                         |
|                                        |                                                         |
|                                        |                                                         |

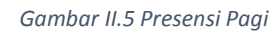

e) Kemudian untuk sore hari ketika pegawai menyudahi perkerjannya, maka melakukan presensi sore. Pegawai kembali login ke aplikasi SIAP KERJA, kemudian pada kolom navigasi, masuk ke menu "Presensi" >> "Datang/Pulang". Pada bagian Presensi Sore (pulang), isikan deskripsi pekerjaan, unggah bukti pekerjaan berupa file, isikan tanda tangan dan akhiri dengan klik tombol "Presensi Sore".

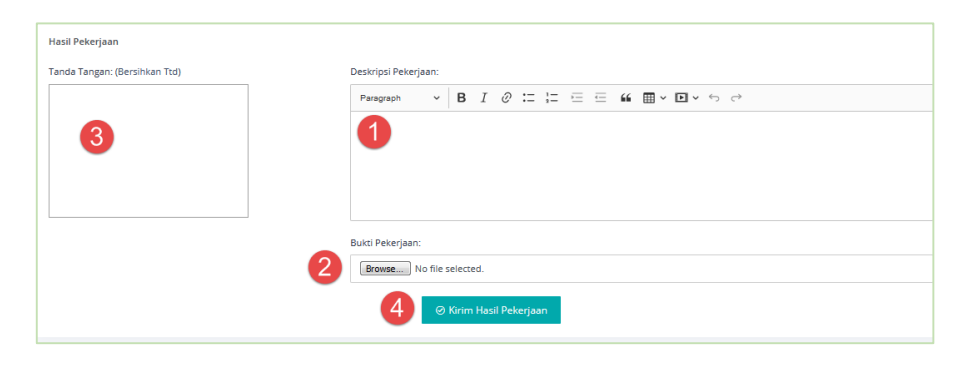

Gambar II.6 Form Presensi Pulang

 f) Maka data presensi sore akan tersimpan dengan jam presensi otomatis akan tampil sesuai dengan jam sistem. Juga tersedia tombol untuk mengunduh bukti dukung

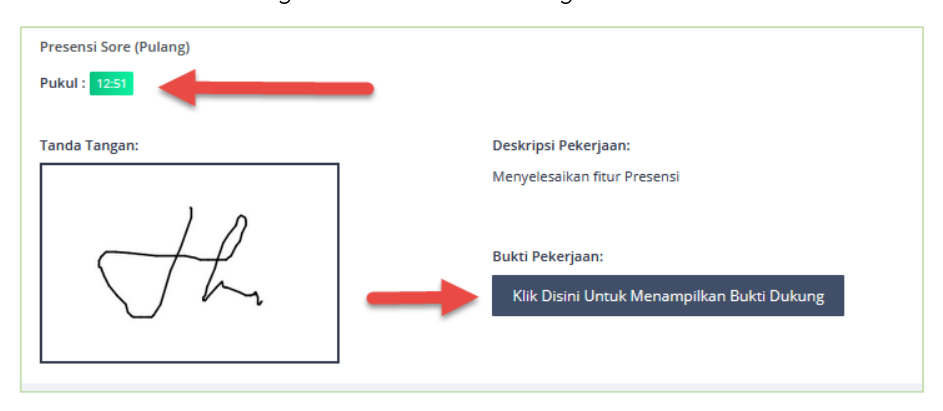

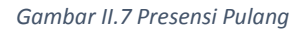

#### 2. Presensi WFO

Untuk melakukan presensi bagi pegawai yang melakukan WFO urutannya adalah sebagai berikut:

22

a) Login pada aplikasi SIAP KERJA

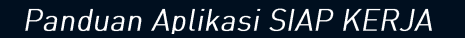

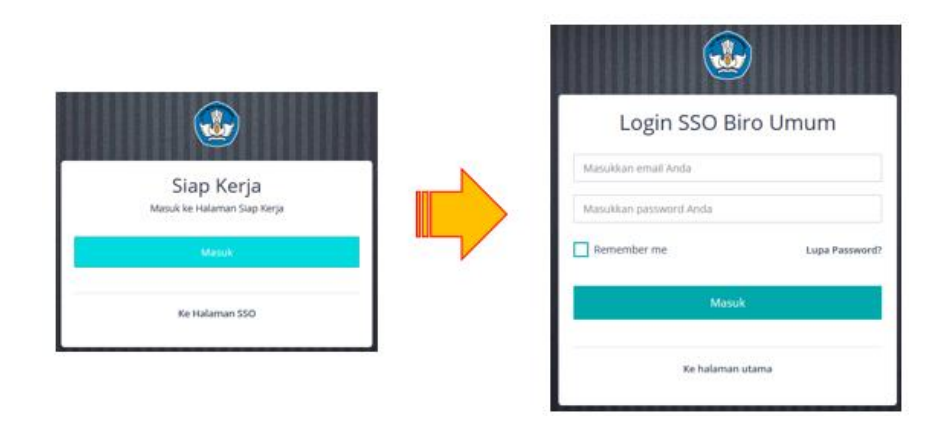

Gambar II.8 Login WFO

 b) Pada kolom navigasi, masuk ke menu "Presensi" >> "Datang/Pulang".

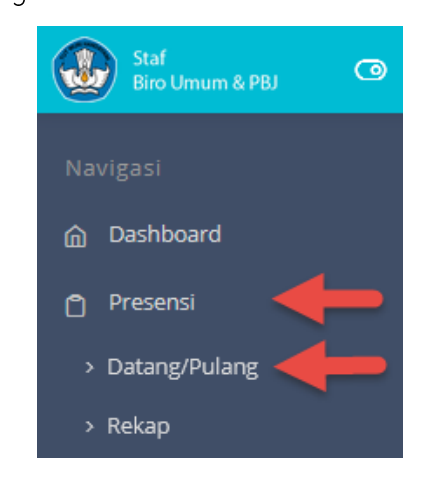

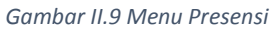

c) Pada Form Presensi pada kolom "Cara Kerja" pilih "Bekerja dari Kantor". Kemudian isikan deskripsi pekerjaan, isikan tanda tangan dan akhiri dengan klik tombol "Kirim Rencana Pekerjaan".

| Pekerjaan Hari Ini<br>(24 November 2020, 13.03)    |                                                                                        | 🍙 / Rekap Presensi |
|----------------------------------------------------|----------------------------------------------------------------------------------------|--------------------|
| Cara Kerja:<br>Bekerja dari Kantor                 |                                                                                        |                    |
| Rencana Pekerjaan<br>Tanda Tangan: (Bersihkan Ttd) | Deskripsi Pekerjaan:                                                                   |                    |
| 3                                                  | Paragraph $\vee$ <b>B</b> <i>I</i> $\emptyset := := := := :: :: :: :: :: :: :: :: :: $ |                    |
|                                                    | <ul> <li>Kirim Rencana Pekerjaan</li> </ul>                                            |                    |

Gambar II.10 Form WFO Pagi

d) Maka data presensi pagi akan tersimpan dengan jam presensi otomatis akan tampil sesuai dengan jam sistem.

| Anda berhasil mengirimkan Rencana Pekerjaan!       |                      |
|----------------------------------------------------|----------------------|
| Cara Kerja:                                        |                      |
| Bekerja dari Kantor 👻                              |                      |
|                                                    |                      |
|                                                    |                      |
| Rencana Pekerjaan                                  |                      |
| Rencana Pekerjaan<br>Pukul : 1307                  |                      |
| Rencana Pekerjaan<br>Pukul : 1307<br>Tanda Tangan: | Deskripsi Pekerjaan: |

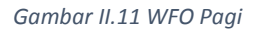

 e) Kemudian untuk sore hari ketika pegawai telah bekerja dikantor dan bermaksud pulang, maka melakukan presensi sore. Pegawai kembali login ke aplikasi SIAP KERJA, kemudian pada kolom navigasi, masuk ke menu "Presensi" >> "Datang/Pulang". Isikan deskripsi pekerjaan, unggah bukti pekerjaan berupa file, isikan tanda tangan dan akhiri dengan klik tombol "Kirim Hasil Pekerjaan".

| Hasil Pekerjaan               |                                                                                         |
|-------------------------------|-----------------------------------------------------------------------------------------|
| Tanda Tangan: (Bersihkan Ttd) | Deskripsi Pekerjaan:                                                                    |
|                               | Paragraph $\sim$ <b>B</b> <i>I</i> $\mathscr{Q}$ := := := := :: :: :: :: :: :: :: :: :: |
| 3                             | 1                                                                                       |
|                               | Butti Pekerjaan:<br>Teronse No file selected.                                           |
|                               | ④ Kirim Hasil Pekerjaan                                                                 |

Gambar II.12 Form WFO Pulang

f) Maka data presensi sore akan tersimpan dengan jam presensi otomatis akan tampil sesuai dengan jam sistem. Juga tersedia tombol untuk mengunduh bukti dukung.

| Hasil Pekerjaan<br>Pukul : 13:12 |                                                                |
|----------------------------------|----------------------------------------------------------------|
| Tanda Tangan:                    | Deskripsi Pekerjaan:                                           |
|                                  | Mengerjakan fitur Presensi                                     |
| AL                               | Bukti Pekerjaan:<br>Klik Disini Untuk Menampilkan Bukti Dukung |

Gambar II.13 WFO Pulang

#### 3. Rekap Presensi

Setelah presensi dilakukan, maka datanya akan tampail dalam rekapitulasi presensi. Rekap presensi tersedia dalam rekap per-bulan, rekap per-minggu, rekap per-hari, dan rekap per-agenda.

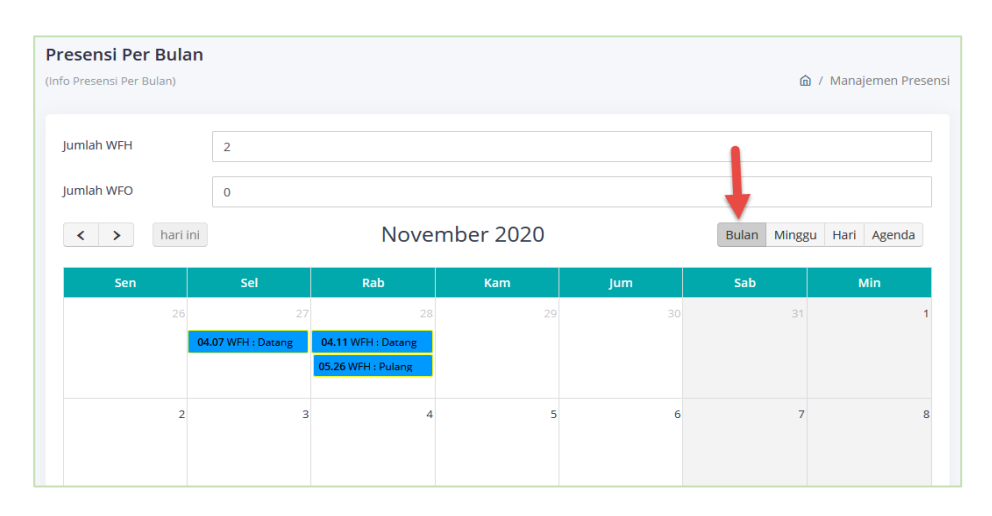

Gambar II.14 rekap Presensi Perbulan

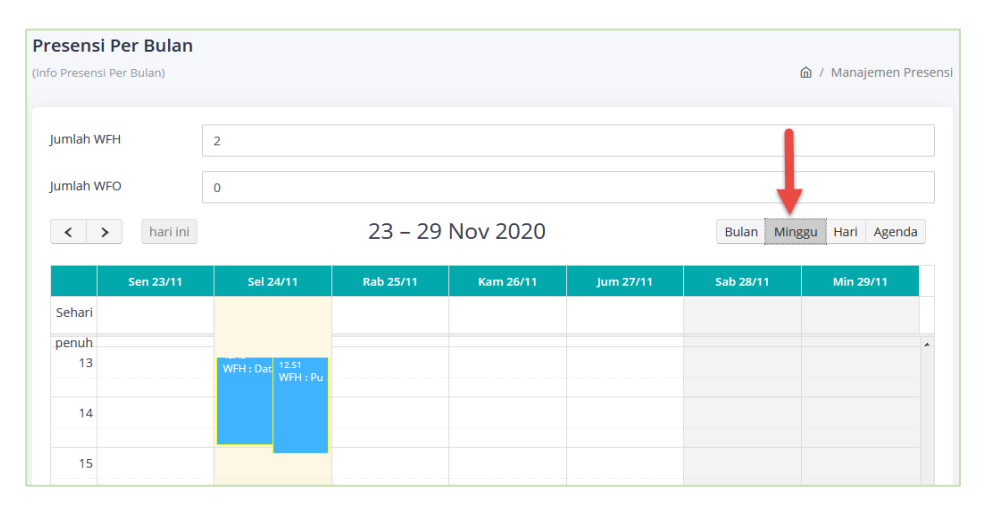

Gambar II.15 Rekap Presensi Per Minggu

| Presensi Per Bulan<br>(Info Presensi Per Bulan) |                       |                       | 🏠 / Manajemen Presensi |
|-------------------------------------------------|-----------------------|-----------------------|------------------------|
| Jumlah WFH<br>Jumlah WFO                        | 2<br>0<br>24 November | r 2020 Bulan          | Minggu Hari Agenda     |
|                                                 | 2                     | ielasa                |                        |
| Sehari                                          |                       |                       |                        |
| penuh                                           |                       |                       |                        |
| 13 WFH : Datang                                 |                       | 12.51<br>WFH : Pulang |                        |
| 14                                              |                       |                       |                        |
| 15                                              |                       |                       |                        |

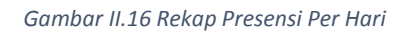

| Presensi Per Bulan<br>(Info Presensi Per Bulan) |               | 🍙 / Manajemen Presensi   |
|-------------------------------------------------|---------------|--------------------------|
| Jumlah WFH<br>Jumlah WFO                        | 2             |                          |
| < > hari ini                                    | November 2020 | Bulan Minggu Hari Agenda |
| 20 November 2020                                |               | Jumat                    |
| 16.40 • WFH : Datang                            |               |                          |
| 16.40 • WFH : Pulang                            |               |                          |
| 24 November 2020                                |               | Selasa                   |
| 12.43 • WFH : Datang                            |               |                          |
| 12.51 • WFH : Pulang                            |               |                          |

Gambar II.17 Rekap Presensi Per Agenda

## B. Laporan Bulanan

Pada aplikasi SIAP KERJA juga telah dikembangkan fitur untuk membuat laporan pekerjaan bulanan. Fitur ini akan berguna untuk pimpinan agar dapat mengontrol kinerja dengan memonitor dan memverifikasi laporan pekerjaan yang dibuat oleh pegawai.

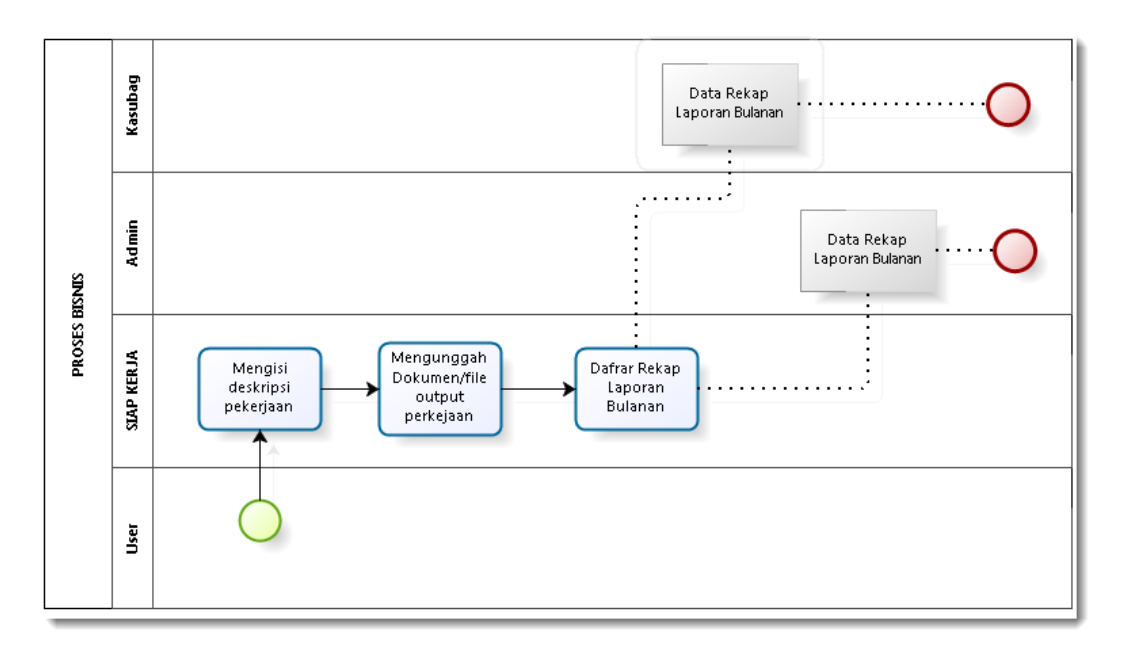

Gambar II.18 Proses Bisnis Laporan Bulanan

#### 1. Laporan Bulanan Oleh Pegawai

Setiap bulan Pegawai dapat membuat dan mengirimkan laporan bulanan melalui aplikasi SIAP KERJA. Untuk menggunakan fitur laporan bulanan langkah-langkahnya sebagai berikut:

a) Login pada aplikasi SIAP KERJA

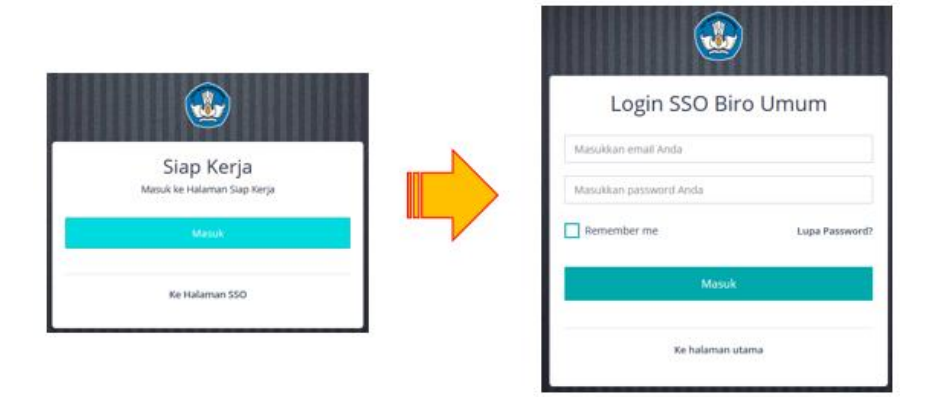

Gambar II.19 Login Pegawai

b) Pada kolom navigasi, masuk ke menu "Laporan Perbulan".

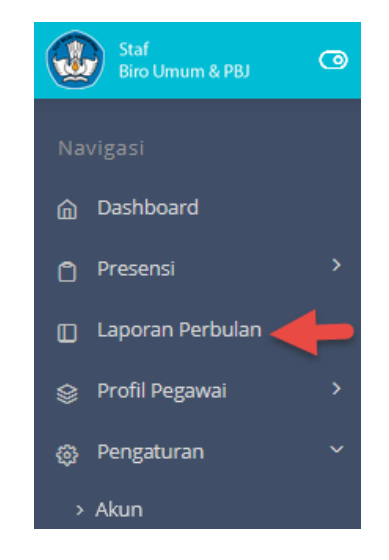

Gambar II.20 Menu Laporan Perbulan

c) Pada Form "Laporan Perbulan" terlebih dahulu pilih tahun dan bulan. Kemudian pada kolom "Deskripsi", isikan deskripsi berupa penjelasan singkat pekerjaan yang telah dilaksanakan dan diselesaikan. Unggah file laporan kemudian klik "Tambah".

| Laporan Perbulan        |                         |
|-------------------------|-------------------------|
| Tambah Laporan Perbulan |                         |
| Tahun:                  | Bulan:<br>November 2    |
| Deskripsi:              |                         |
| Paragraph v B           | I 0 ≔ ≔ ⊑ ≘ ≝ ₩ ⊞ × ⓑ ở |
| 3                       |                         |
| File Laporan:           | at 🔥                    |
| Tambah                  | × V                     |

Gambar II.21 Form Laporan Perbulan

d) Jika sukses, maka muncuk konfirmasi bahwa laporan bulanan berhasil dikirimkan.

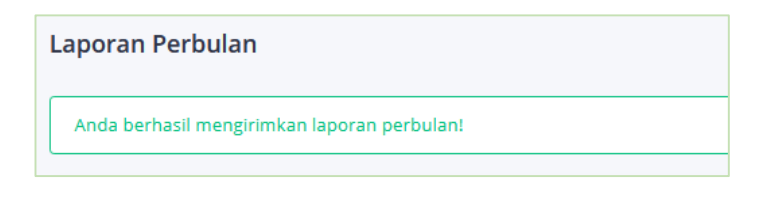

Gambar II.22 Konfirmasi Pengiriman Laporan

e) Laporan pekerjaan ditampilkan dalam "Daftar Laporan". status "diusulkan", selanjutnya menunggu verifikasi oleh Pimpinan

| No †↓ | Tahun 🌐 | Bulan 🔃 | Deskripsi                                                                                                    | File     | Status † | Aksi |
|-------|---------|---------|----------------------------------------------------------------------------------------------------|----------|----------|------|
| 1     | 2020    | Nov     | pekerjaan bulan November tahun 2020 yaitu pembuatan buku panduan operasional<br>aplikasi siap kerja s                                                                                                    | Download |          | 2    |
| 2     | 2020    | Okt     | Membuat perancangan aplikasi SIAP KERJA                                                                                                    | Download | -        | 8    |
| 3     | 2020    | Mar     | Lewis Hamilton adalah pembalap pertama Formula 1 yang berkulit gelap. Ibu Hamilton,<br>Carmen Brenda Larbalestier, menikah dengan pria Inggris berkulit gelap, Anthony Hamilton,<br>yang membuat Hamilton mewarisi kulit gelap dari sang ayah. Orang tua Hamilton berpisah<br>ketika ia masih berusia 2 tahun sehingga membuat Hamilton harus tinggal bersama ibu dan<br>kedua saudara tirinya. Namun ia pindah bersama ayahnya ketika berusia 12 tahun. | Download |          |      |

29

Gambar II.23 Daftar Laporan Perbulan

#### 2. Verifikasi Oleh Pimpinan

Setelah laporan dibuat dan dikirimkan oleh pegawai, maka pimpinan dapat mengecek dan melakukan verifikasi. Langkahlangkahnya sebagai berikut:

a) Login pada aplikasi SIAP KERJA

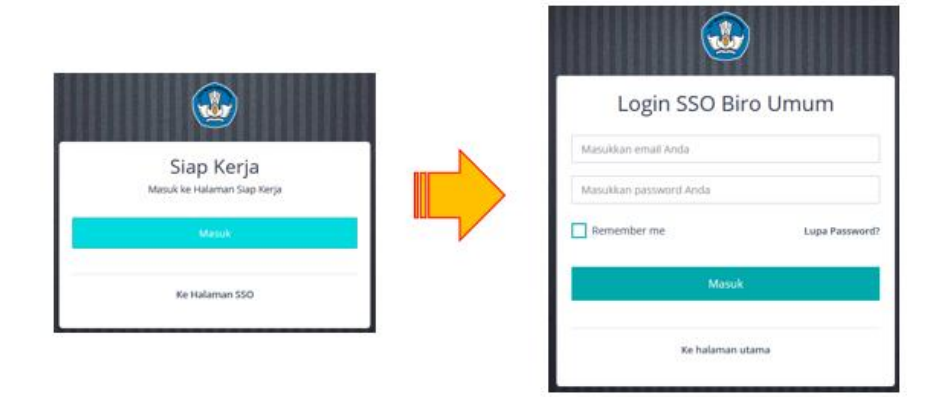

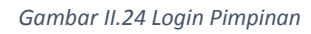

b) Pada kolom navigasi, masuk ke menu "Laporan Perbulan".

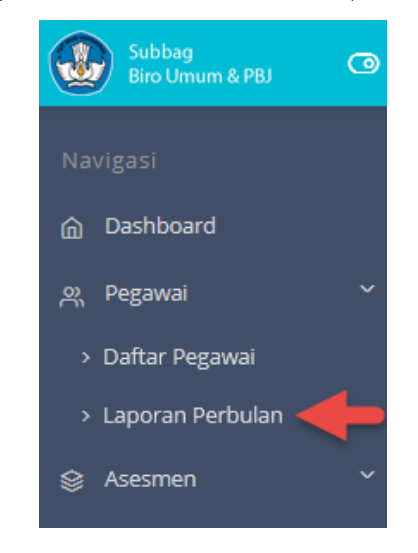

Gambar II.25 Menu laporan Perbulan

 c) Akan ditampilkan daftar laporan perbulan dari seluruh pegawai.
 Pilih tahun. Terdapat kolom nomor 1 s/d 12 merupakan representasi bulan dalam satu tahun. Kolom warna biro dengan status "Diusulkan" menandakan bahwa pegawai tersebut telah mengirimkan laporan bulanan.

| La<br>Daf | poran Perbul | an                         |          |          |          |        |       |      |      |       |      |       |        |           |
|-----------|--------------|----------------------------|----------|----------|----------|--------|-------|------|------|-------|------|-------|--------|-----------|
|           | Pilih Tahun: |                            |          |          |          |        |       |      |      |       |      |       |        |           |
|           | 2020         |                            |          |          |          |        |       |      |      |       |      |       |        | -         |
|           | Show 10 💌 e  | ntries                     |          |          |          |        |       |      |      |       |      | ŧ     | Ļ      |           |
|           | No ↑↓        | Nama î.                    | 1 ↑↓     | <b>2</b> | 3 ↑↓     | 4 _ ↑↓ | 5 _†↓ | 6 ↑↓ | 7 ↑↓ | 8 _1↓ | 9 †↓ | 10 ↑↓ | 11 _↑↓ | <b>12</b> |
|           | 1            | NOVITASARI CAHYANING UTOMO | 0        | 0        | 0        | 0      | 0     | 0    | 0    | 0     | 0    | 0     | 0      | 0         |
|           | 2            | Sajarwo Anggai             | <b>~</b> | <b>~</b> | <b>~</b> | 0      | 0     | 0    | 0    | 0     | 0    | -     | ~      | 0         |
|           | 3            | YAMA BAYUAJI               | 0        | 0        | 0        | 0      | 0     | 0    | 0    | 0     | 0    | 0     | 0      | 0         |
|           | 4            | HELMINAH                   | 0        | 0        | 0        | 0      | 0     | 0    | 0    | 0     | 0    | 0     | 0      | 0         |
|           | 5            | SOBAR RACHMAYANA           | 0        | 0        | 0        | 0      | 0     | 0    | 0    | 0     | 0    | 0     | 0      | 0         |

Gambar II.26 rekap Laporan Perbulan

 d) Pimpinan dapat memverifikasi laporan pegawai dengan klik pada tombol di kolom berwarna biru dengan status "Diusulkan"

| <b>7</b> ↑↓ | 8 ↑↓ | 9 ↑↓ | <b>10</b> †↓ | <b>11</b> ↑↓ | <b>12</b> ↑↓ |
|-------------|------|------|--------------|--------------|--------------|
| 0           | 0    | 0    | 0            | 0            | 0            |
| 0           | 0    | 0    | -            | -            | 0            |
| 0           | 0    | 0    | 0            | 0            | 0            |

Gambar II.27 Verifikasi Laporan Perbulan

e) Pimpinan dapat memverifikasi laporan pegawai dengan melihat pada kolom Deskripsi dan juga dapat mengunduh file laporan pegawai yang dilampirkan. Kemudian Pimpinan dapat memberikan status terhadap laporan pegawai tersebut, Jika pimpinan menerima laporan tersebut, maka pada kolom "Status" pilih "Diterima" kemudian klik "Perbarui".

| Laporan Perbulan - O<br>Sajarwo Anggai                                       | 9ktober 2020            | ඛ / Laporan Perbulan / Sajarwo Angga |
|------------------------------------------------------------------------------|-------------------------|--------------------------------------|
| Status:<br>Diterima<br>Deskripsi:                                            | <b>Tahun:</b><br>2020 💌 | Bulan:  Oktober  *                   |
| Paragraph V B<br>Membuat perancangan<br>File Laporan: Download<br>Perbarul 4 |                         | <b>" " " • • • • • • • • • •</b>     |

Gambar II.28 Form Laporan Perbulan

 f) Maka tampil keterangan bahwa laporan bulanan berhasil diperbarui, dan icon status berubah menjadi hijau "Diterima".

| <b>aporan Perbula</b><br>jarwo Anggai | an - Oktober 2020           |                   | ) المان المان المان الماني الماني الماني الماني الماني الماني الماني الماني الماني الماني الماني الماني الماني الماني الماني الماني الماني الماني الماني الماني الماني الماني الماني الماني الماني الماني الماني الماني ا |
|---------------------------------------|-----------------------------|-------------------|----------------------------------------------------------------------------------------------------|
| Laporan perbulan l                    | berhasil diperbarui!        |                   |                                                                                                    |
| Status:<br>Diterima                   | <b>Tahun:</b> 2020          | Bulan:            |                                                                                                    |
| Paragraph ~                           | × B I ⊘ ≔ ;=                | ΞΞ 46 ⊞ > ⊡ > ↔ ↔ |                                                                                                    |
| Membuat peran                         | ncangan aplikasi SIAP KERJA |                   |                                                                                                    |
| File Laporan: Downlo                  | oad                         |                   |                                                                                                    |

Gambar II.29 Konfirmasi Laporan

Dan status pada daftar laporan pegawai juga telah berubah menjadi hijau "Diterima".

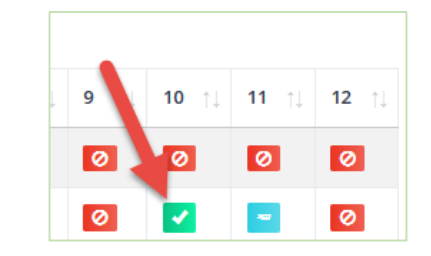

Gambar II.30 Status Laporan Diterima

g) Jika pimpinan menginginkan bahwa laporan tersebut untuk direvisi, maka pada kolom "Status" pilih "Direvisi" kemudian klik "Perbarui".

| rwo Anggai            |                          |                                                            | 🙆 / Laporan Perbulan / Sajarwo / |
|-----------------------|--------------------------|------------------------------------------------------------|----------------------------------|
| otatus: 3<br>Direvisi | Tahun:                   | Bulan:                                                     |                                  |
| Deskripsi:            |                          |                                                            |                                  |
| pekerjaan bulan N     | ovember tahun 2020 yaitu | pembuatan buku panduan operasional aplikasi siap kerja s 🚺 |                                  |
|                       |                          |                                                            |                                  |
|                       |                          |                                                            |                                  |
| ile Laporan: Download | 2                        |                                                            |                                  |

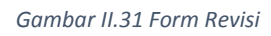

 h) Maka tampil keterangan bahwa laporan bulanan berhasil diperbarui, dan icon status berubah menjadi orange "Direvisi".

| aporan Perbul       | an - November 2020          |                                                          |                                    |
|---------------------|-----------------------------|----------------------------------------------------------|------------------------------------|
| jarwo Anggai        |                             |                                                          | 🙆 / Laporan Perbulan / Sajarwo Ang |
| Laporan perbulan    | berhasil diperbarui!        |                                                          |                                    |
| Charles and         | Takua                       | Dulara                                                   | > =                                |
| Direvisi            | 2020                        | November *                                               |                                    |
| Deskripsi:          |                             |                                                          |                                    |
| Paragraph 、         | - B I ⊘ ∷= ½=               | ≝ ≝ <b>≝ ¥ ⊡ ×</b> 5 ♂                                   |                                    |
| pekerjaan bular     | n November tahun 2020 yaitu | pembuatan buku panduan operasional aplikasi siap kerja s |                                    |
| File Laporan: Downl | load                        |                                                          |                                    |
| Perbarui            |                             |                                                          |                                    |

Gambar II.32 Konfirmasi Revisi

Dan status pada daftar laporan pegawai juga telah berubah menjadi orange "Direvisi".

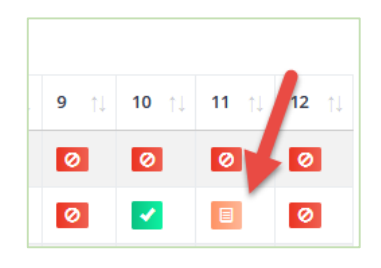

Gambar II.33 Status Revisi

i) Hasil verifikasi laporan bulanan oleh pimpinan yang telah diperbarui dengan memberikan status, juga terupdate pada halaman pegawai, pada daftar laporan. Dan jika laporan ada yang statusnya orange "Direvisi", maka pegawai dapat kembali memperbaiki laporan bulanannya dan mengunggah ulang, maka proses kembali berulang.

| Daftar La | iporan  |         |                                                                                                    |          |          |      |   |
|-----------|---------|---------|----------------------------------------------------------------------------------------------------|----------|----------|------|---|
| No ↑↓     | Tahun ᡝ | Bulan † | Deskripsi                                                                                             | File     | Status † | Aksi |   |
| 1         | 2020    | Nov     | pekerjaan bulan November tahun 2020 yaitu pembuatan buku panduan operasional<br>aplikasi siap kerja s | Download |          | 9    | I |
| 2         | 2020    | Okt     | Membuat perancangan aplikasi SIAP KERJA                                                               | Download | <b>~</b> |      |   |

Gambar II.34 Status Laporan Perbulan

## C. Pengusulan Pelatihan

Pada aplikasi SIAP KERJA, Admin telah memasukkan data-data hasil asesmen pegawai yang dil akukan pada Tahun 2019. Berdasarkan hasil asesmen tersebut maka Pimpinan dapat merekomendasikan/menugaskan seorang pegawai untuk mengikuti pelatihan tertentu sesuai analisis hasil asesmen atau berdasarka kebutuhan dalam organisasi. Sebagai pembinaan admin dapat memproses pengusulan pelatihan kepada pegawai tertentu untuk mendapat persetujuan dan rekomendasi secara berjenjang oleh Pimpinan. Bahkan di aplikasi SIAP KERJA memungkinkan seorang pegawai secara mandiri untuk mengusulkan pelatihan tertentu sesuai dengan keinginan dan kebutuhannya.

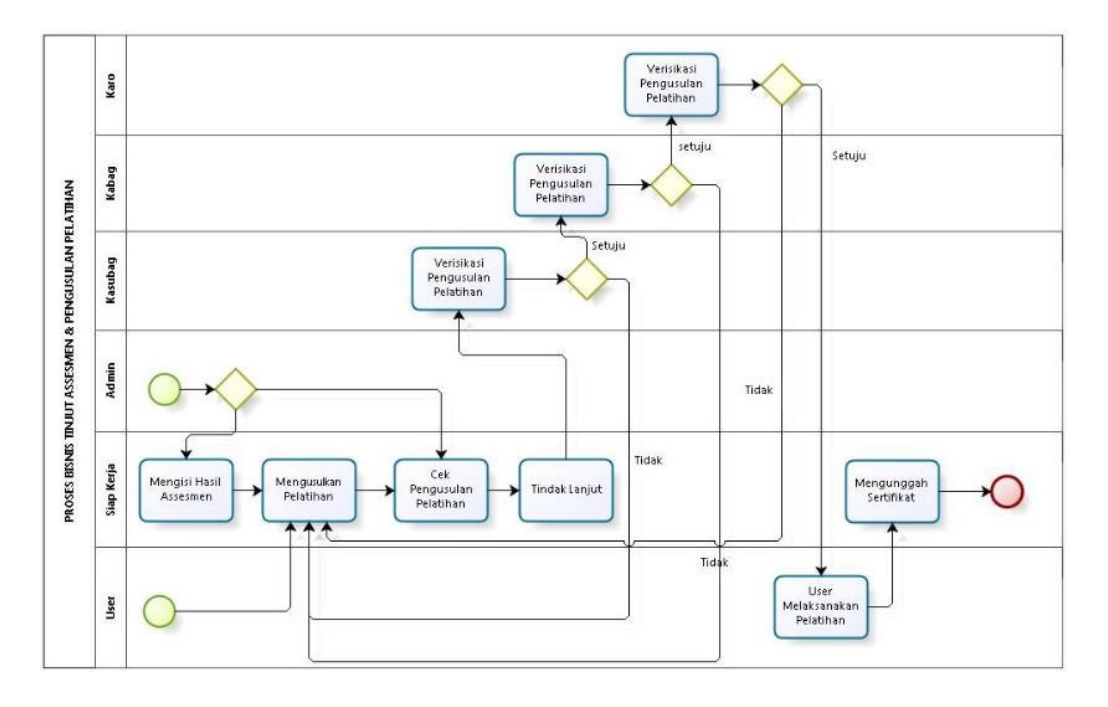

Gambar II.35 Proses Bisnis Pengusulan Pelatihan

#### 1. Tinjut Asesmen Oleh Admin

Admin dapat memproses pengusulan pelatihan kepada pegawai tertentu untuk mendapat persetujuan dan rekomendasi secara berjenjang oleh Pimpinan. Terdapat 4 (empat) level verifikasi pengusulan pelatihan, yaitu:

- Level 2 (L2) = Kepala Biro
  - Level 3 (L3) = Kepala Bagian
- Level 4 (L4) = Kepala Sub Bagian
- Level 5 (L5) = Administrator

Apabila usulan pelaatihan telah mendapat persetujuan sampai dengan Level2 (L2), maka pegawai dapat berangkat mengikuti pelatihan. Selengkapnya langkah-langkah pengusulan pelatihan adalah sebagai berikut:

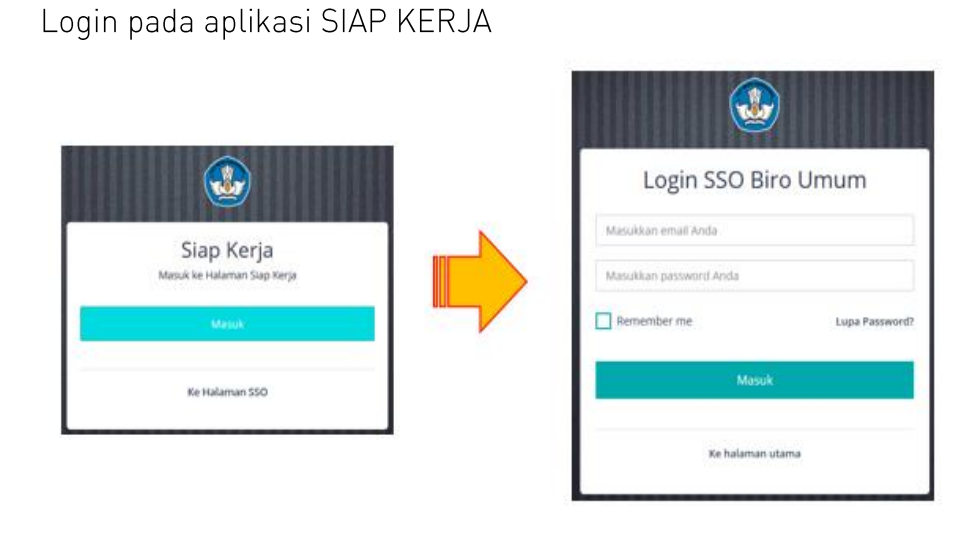

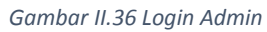

b) Pada kolom navigasi, masuk ke menu "Pengguna" >> "Daftar".

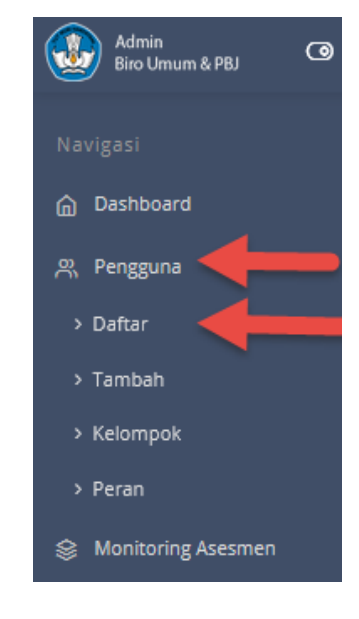

Gambar II.37 Menu Daftar Pegawai

c) Pada Data Pegawai yang dikehendaki, klik pada ikon "Asesmen".

36

a)

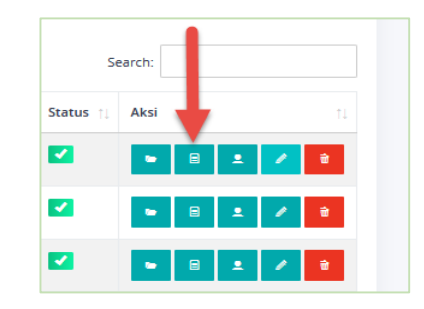

Gambar II.38 Ikon Asesmen

 d) Ditampilkan data hasil asesmen untuk pegawai tersebut, Admin dapat memproses lebih lanjut, klik "Tindak Lanjut".

| Assesmen     | 2019                                                                                                    |                                                         |                                                             |                             |               |            |             | 2         | ŧ, |  |  |
|--------------|----------------------------------------------------------------------------------------------------|---------------------------------------------------------|-------------------------------------------------------------|-----------------------------|---------------|------------|-------------|-----------|----|--|--|
| ASPEK POT    | ENSI : KOMUNIKASI                                                                                                    |                                                         |                                                             |                             |               |            |             |           |    |  |  |
| METODE : 0   | METODE : Coaching and On The Job Training                                                                                                    |                                                         |                                                             |                             |               |            |             |           |    |  |  |
| Atasan dap   | Atasan dapat mendorong pegawai untuk lebih aktif dalam menyampaikan informasi secara sistematis. Selanjutnya, atasan dapat memberikan umpan balik terhadap upayanya. |                                                         |                                                             |                             |               |            |             |           |    |  |  |
| ASPEK POT    | ASPEK POTENSI : BERORIENTASI PADA HASIL                                                                                                    |                                                         |                                                             |                             |               |            |             |           |    |  |  |
| METODE : 0   | METODE : Coaching and On The Job Training                                                                                                    |                                                         |                                                             |                             |               |            |             |           |    |  |  |
| Atasan dap   | at mengajak pegawai berd                                                                                                    | liskusi terkait standar hasil kerja yang telah ditetapi | an. pegawai dapat diminta untuk mela                        | ikukan upaya untuk lebih be | rhati-hati gu | na memasti | kan hasil k | erja      |    |  |  |
| pribadinya : | sesuai standar dan minim                                                                                                    | kesalahan.                                              |                                                             |                             |               |            |             |           |    |  |  |
| Lampiran Fi  | ile Assesmen : Download                                                                                                    |                                                         |                                                             |                             |               |            |             |           |    |  |  |
| Tindak Lanj  | jut:                                                                                                    |                                                         |                                                             |                             |               |            |             |           |    |  |  |
| No †1        | Bentuk/Jalur                                                                                                    | Nama Pendidikan/Pelatihan                               | Deskripsi                                                   | Tanggal Mulai               | <b>L2</b> 11  | L3 II      | L4 (        | L5        |    |  |  |
| 1            | Bimbingan Teknis                                                                                                    | Pelatihan Komunikasi dan Kerjasama                      | Sesuai dengan disposisi dari<br>Kasubbag per tanggal 25 Nov | 26 Nov 2020                 | -             | -          | •           |           |    |  |  |
|              |                                                                                                    |                                                         | 2020                                                        |                             |               |            |             |           |    |  |  |
|              |                                                                                                    |                                                         |                                                             | _                           |               | -          | ► Tin       | dak Lanji | ut |  |  |
|              |                                                                                                    |                                                         |                                                             |                             |               |            |             |           |    |  |  |

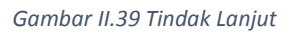

e) Pada halaman Tindak Lanjut Asesmen, pada kolom aksi, klik pada "Edit".

| Asesmen   | 2019                                      |                                              |                                                                  | _     |                      |            |            |          |         |      |           |  |
|-----------|-------------------------------------------|----------------------------------------------|------------------------------------------------------------------|-------|----------------------|------------|------------|----------|---------|------|-----------|--|
| ASPEK PO  | TENSI : KOMUNIKASI                        |                                              |                                                                  |       |                      |            |            |          |         |      |           |  |
| METODE    | METODE : Coaching and On The Job Training |                                              |                                                                  |       |                      |            |            |          |         |      |           |  |
| Atasan da | pat mendorong pegav                       | vai untuk lebih aktif dalam menyampaikar     | n informasi secara sistematis. Selanjutnya, atas                 | ian d | dapat memberikan un  | ipan balik | terhadap   | upayany  | в.      |      |           |  |
|           |                                           |                                              |                                                                  |       |                      |            |            |          |         |      |           |  |
| ASPEK PO  | ASPEK POTENSI : BERORIENTASI PADA HASIL   |                                              |                                                                  |       |                      |            |            |          |         |      |           |  |
| METODE    | Coaching and On The                       | g Job Training                               |                                                                  |       |                      |            |            |          |         |      |           |  |
| Atasan da | ipat mengajak pegawa                      | i berdiskusi terkait standar hasil kerja yan | g telah ditetapkan. pegawai dapat diminta unt                    | uk n  | nelakukan upaya untu | k lebih be | rhati-hati | guna mer | nastika | n ha | sil kerja |  |
| pribadiny | a sesual standar dan n                    | ninim kesalanan.                             |                                                                  |       |                      |            |            |          |         |      |           |  |
| No.1      | Bentuk/Jalur                              | Nama Pendidikan/Pelatihan                    | Deskrinsi                                                        |       | Tanggal Mulai        | 12 1       | 13 T       | 14 1     | 15      |      | Aksi      |  |
| 140 11    | bentukijulur                              |                                              | beakipa                                                          |       | runggar matar        | <b>L</b>   |            | 64 I.    |         |      | ANJI .    |  |
| 1         | Bimbingan Teknis                          | Pelatihan Komunikasi dan Kerjasama           | Sesuai dengan disposisi dari Kasubbag per<br>tanggal 25 Nov 2020 |       | 26 Nov 2020          | -          |            |          | -       | •    | / 2       |  |
|           |                                           |                                              |                                                                  |       |                      |            |            |          |         |      |           |  |

37

Gambar II.40 Edit Asesmen

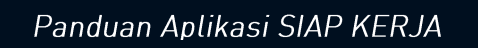

f) Kemudian pada Form Tindak lanjut, pada kolom "Bentuk/jalur Pengembangan" Admin memilih jenis pelatihan, mengisis nama pelatihan, kemudian mengisikan deskripsi tindak lanjut, mengisikan tanggal mulai pelatihan dan jumlah JP.

| Edit / Tindak Lanjut Ases  | men 2019                                                                          |   |
|----------------------------|-----------------------------------------------------------------------------------|---|
| Edit                       |                                                                                   |   |
| Bentuk/Jalur Pengembangan  | Bimbingan Teknis 1                                                                | • |
| Nama Pendidikan/ Pelatihan | Pelatihan Komunikasi dan Kerjasama 🛛 2                                            |   |
| Deskripsi                  | Paragraph $\vee$ <b>B</b> $I \mathcal{O} := := := := :: := :: :: := :: :: :: :: $ |   |
|                            | Sesual dengan disposisi dari Kasubbag per tanggal 25 Nov 2020                     |   |
| Tanggal Mulai              | 26/11/2020                                                                        |   |
| Jumlah JP                  | 6 <u>A</u>                                                                        |   |

Gambar II.41 Form Tindak Lanjut

g) Di kolom Verifikasi Admin, pilih "Diterima", kemudian klik "Perbarui".

|               | -                                                                                |
|---------------|----------------------------------------------------------------------------------|
| Belum Ada 🔹   |                                                                                  |
|               |                                                                                  |
|               |                                                                                  |
| Belum Ada     |                                                                                  |
|               |                                                                                  |
|               |                                                                                  |
| Belum Ada 🛛 🔻 |                                                                                  |
|               |                                                                                  |
|               |                                                                                  |
| Diterima 🗸    |                                                                                  |
|               |                                                                                  |
|               |                                                                                  |
| Perbarui      |                                                                                  |
|               | Belum Ada     •       Belum Ada     •       Belum Ada     •       Diterima     • |

Gambar II.42 Menu Verifikasi

 h) Maka status tindaklanjut pada L5 akan berubah menjadi berwarna hijau "Diterima". Dan usulan ini akan tampil di halaman Kepala Sub Bagian.

|   | Tindak Lai | njut:            |                                    |                                                                     |                 |    |    |    |              |         |    |
|---|------------|------------------|------------------------------------|---------------------------------------------------------------------|-----------------|----|----|----|--------------|---------|----|
|   | No †       | Bentuk/Jalur     | Nama Pendidikan/Pelatihan          | Deskripsi                                                           | Tanggal Mulai 💠 | L2 | L3 | L4 |              | L5      |    |
|   | 1          | Bimbingan Teknis | Pelatihan Komunikasi dan Kerjasama | Sesuai dengan disposisi dari<br>Kasubbag per tanggal 25 Nov<br>2020 | 26 Nov 2020     |    |    |    |              |         |    |
| l |            |                  |                                    |                                                                     |                 |    |    | •1 | <b>Finda</b> | k Lanji | ut |

Gambar II.43 Status L5

#### 2. Verifikasi oleh Kasubag

Setelah dilakukan verifikasi dan pengajuan usulan pelatihan oleh Administrator, maka usulan tersebut tampil di halaman Kepala Sub Bagian untuk dilakukan verifikasi dan persetujuan. Langkahnya sebagai berikut:

a) Kasubag login pada aplikasi SIAP KERJA

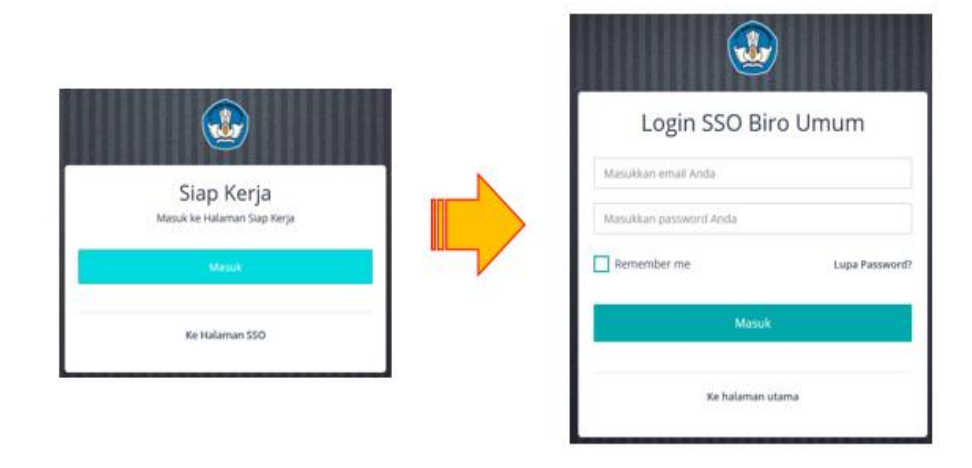

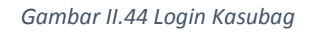

 b) Pada kolom navigasi, masuk ke menu "Asesmen" >> "Tindak Lanjut".

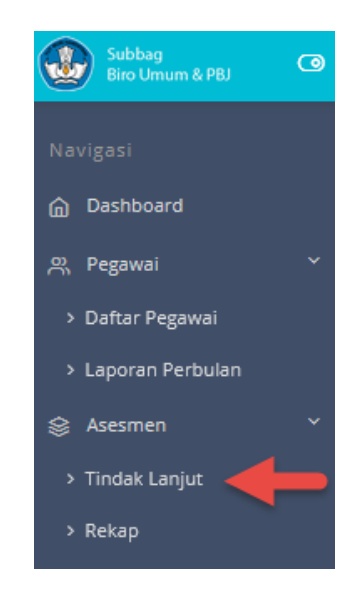

Gambar II.45 Menu Tindak Lanjut

c) Pilih tahun, kemudian pilih data Pegawai yang dikehendaki, klik edit.

| Tindak Lanjut A<br>Menunggu Persetujuan | Asesmen Pegawai            |               |      |    |
|-----------------------------------------|----------------------------|---------------|------|----|
| Pilih Tahun:                            |                            |               |      | •  |
| Show 100 💌 e                            | ntries                     | Search:       |      |    |
| No †1                                   | Nama                       | Jumlah Usulan | Aksi | ţ1 |
| 1                                       | HELMINAH                   | 1             | ٠    |    |
| 2                                       | NOVITASARI CAHYANING UTOMO |               | •    |    |

Gambar II.46 Tindak Lanjut Asesmen Pegawai

d) Terdapat tiga pilihan aksi, yaitu Terima, Revisi, Tolak.

| As | sesmer     | 2019                              |                                 |                  |               |   | ۵         | / Tinda | ık Lanjut A | Asesmen 201 |
|----|------------|-----------------------------------|---------------------------------|------------------|---------------|---|-----------|---------|-------------|-------------|
|    | sekolah si | 3                                 |                                 |                  |               |   |           |         |             |             |
|    | No †       | Bentuk/Jalur                      | Nama Pendidikan/Pelatihan       | Deskripsi        | Tanggal Mulai | 5 | Status 11 | Aksi    |             | n.          |
|    | 1          | Pelatihan Struktural Kepemimpinan | Pelatihan Kepemimpinan Pengawas | Mengikuti diklat | 09 Nov 2020   |   | Diusulkan |         | 6           | ×           |
|    |            |                                   |                                 |                  |               |   |           |         |             |             |

40

Gambar II.47 Pilihan Aksi

e) Jika pilih di tolak, maka akan muncul konfirmasi dan catatan alasan penolakan.

| Apakah Anda yakin?          |                 |  |  |  |
|-----------------------------|-----------------|--|--|--|
| Tuliskan catatan penolakan! |                 |  |  |  |
| Tuliskan catatar            |                 |  |  |  |
| Ca                          | icel Ya, Tolak! |  |  |  |

Gambar II.48 konfirmasi Penolakan

f) Jika pilih Revisi, maka akan muncul konfirmasi dan catatan revisi.

| Apakah Anda yakin?       |             |  |  |  |
|--------------------------|-------------|--|--|--|
| Tuliskan catatan revisi! |             |  |  |  |
| Tuliskan catatan revisi  |             |  |  |  |
| Cancel                   | Ya, Revisi! |  |  |  |

Gambar II.49 Konfirmasi Revisi

g) Jika pilih Terima, maka pada konfirmasi klik "Ya, Setuju" maka usulan pelatihan pegawai tersebut berlanjut dan akan tampil di halaman Kepala Bagian.

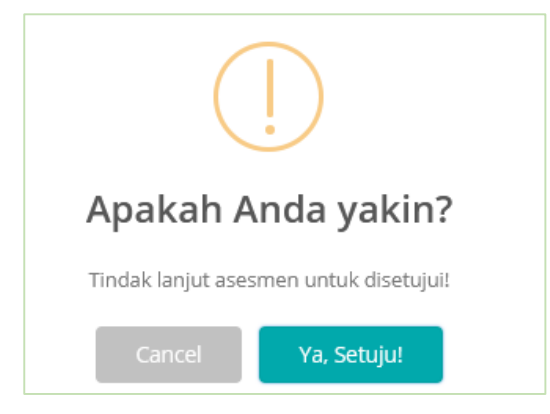

Gambar II.50 Konfirmasi Diterima

#### 3. Verifikasi Oleh Kabag

Setelah dilakukan verifikasi dan persetujuan usulan pelatihan oleh Kasubag, maka usulan tersebut tampil di halaman Kepala Bagian untuk dilakukan verifikasi dan persetujuan. Langkahnya sebagai berikut:

a) Kabag login pada aplikasi SIAP KERJA

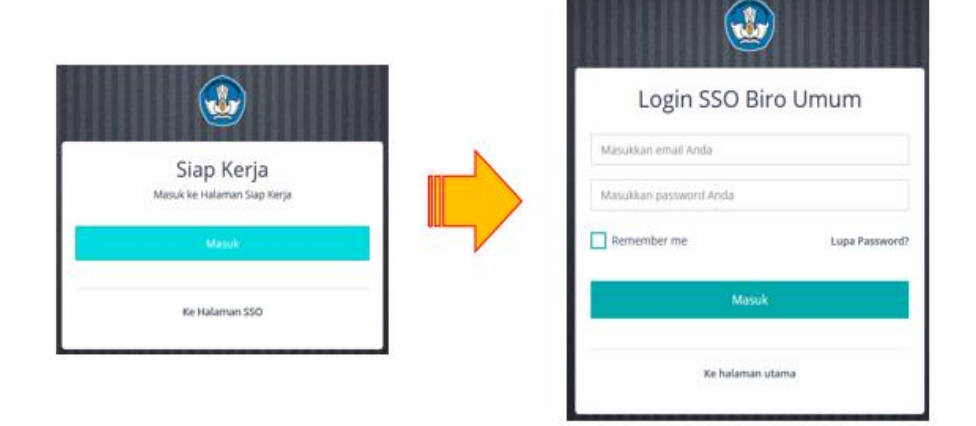

Gambar II.51 Login Kabag

 b) Pada kolom navigasi, masuk ke menu "Asesmen" >> "Tindak Lanjut".

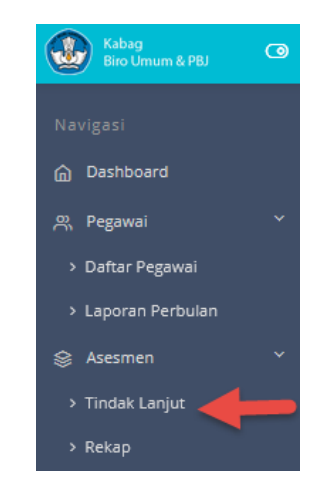

Gambar II.52 Menu Tindak Lanjut

c) Pilih tahun, kemudian pilih data Pegawai yang dikehendaki, klik
 "Edit"

| Tindak Lanjut Asesmen Pegawai |                             |
|-------------------------------|-----------------------------|
| Menunggu Persetujuan          |                             |
| Pilih Tahun:                  |                             |
| 2019                          | -                           |
| Show 100 💌 entries            | Search:                     |
| No 11 Nama                    | 11 Jumlah Usulan 11 Aksi 11 |
| 1 HELMINAH                    |                             |

Gambar II.53 Tindak Lanjut Asesmen Pegawai

d) Terdapat ada tiga pilihan aksi, yaitu Terima, Revisi, Tolak.

| As | Asesmen 2019 |                                   |  |                                 |  |                  |  |               |    |          |   |      |   |   |
|----|--------------|-----------------------------------|--|---------------------------------|--|------------------|--|---------------|----|----------|---|------|---|---|
|    | sekolah s    | 3                                 |  |                                 |  |                  |  |               |    |          |   |      | 1 |   |
|    | No †1        | Bentuk/Jalur                      |  | Nama Pendidikan/Pelatihan       |  | Deskripsi        |  | Tanggal Mulai | St | tatus    |   | Aksi |   |   |
|    | 1            | Pelatihan Struktural Kepemimpinan |  | Pelatihan Kepemimpinan Pengawas |  | Mengikuti diklat |  | 09 Nov 2020   |    | Diusulka | n | ×.   | 8 | × |
| L  |              |                                   |  |                                 |  |                  |  |               |    |          |   |      |   |   |

Gambar II.54 Pilihan Aksi

e) Jika pilih di tolak, maka akan muncul konfirmasi dan catatan alasan penolakan.

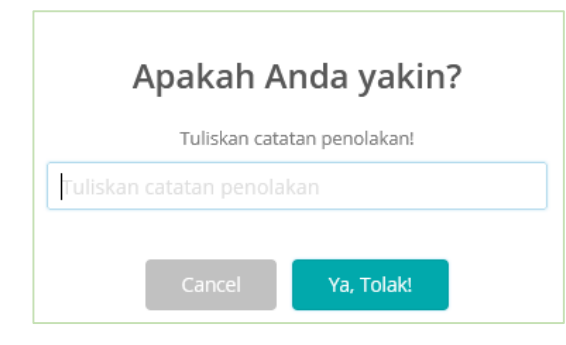

Gambar II.55 Konfirmasi Penolakan

f) Jika pilih Revisi, maka akan muncul konfirmasi dan catatan revisi.

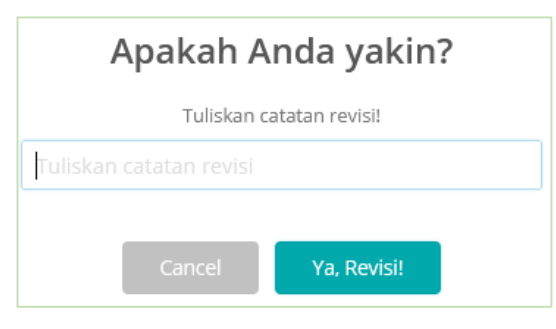

Gambar II.56 Konfirmasi Revisi

g) Jika pilih Terima, maka pada konfirmasi klik "Ya, Setuju" maka usulan pelatihan pegawai tersebut berlanjut dan akan tampil di halaman Kepala Biro.

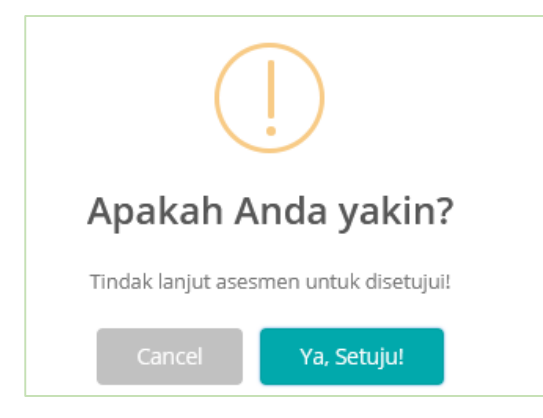

Gambar II.57 Konfirmasi Diterima

#### 4. Verifikasi oleh Karo

Setelah dilakukan verifikasi dan persetujuan usulan pelatihan oleh Kabag, maka usulan tersebut tampil di halaman Kepala Biro untuk dilakukan verifikasi dan persetujuan. Langkahnya sebagai berikut:

a) Kepala Biro login pada aplikasi SIAP KERJA

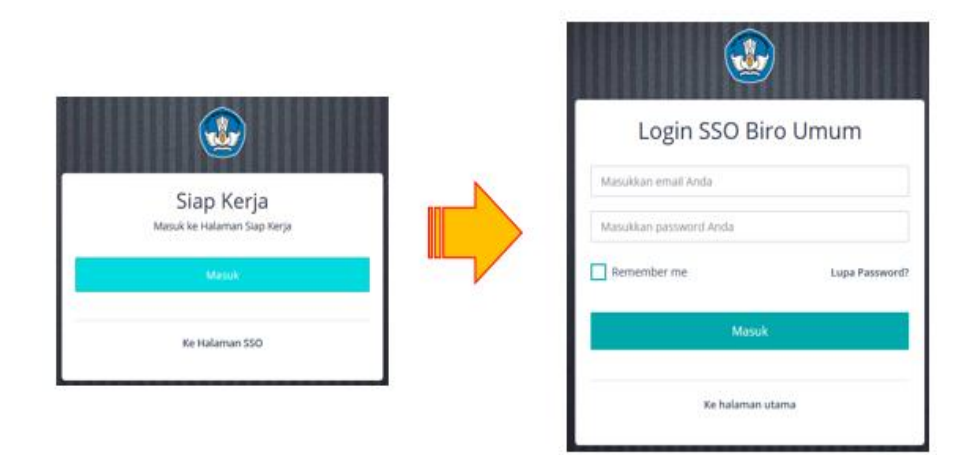

Gambar II.58 Login Kepala Biro

 b) Pada kolom navigasi, masuk ke menu "Asesmen" >> "Tindak Lanjut".

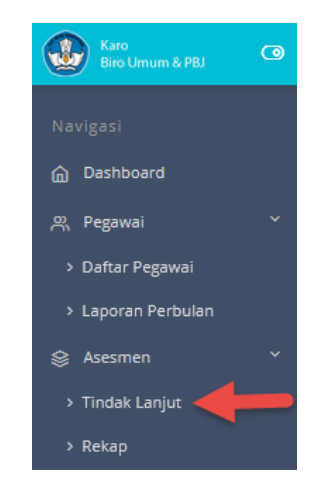

Gambar II.59 Menu Tindak Lanjut

c) Pilih tahun, kemudian pilih data Pegawai yang dikehendaki, klik
 "Edit"

| Ti | ndak Lanjut A      | sesmen Pegawai |            |      |      |   |
|----|--------------------|----------------|------------|------|------|---|
| Me | nunggu Persetujuan |                |            |      |      |   |
|    | Pilih Tahun:       |                |            |      |      | _ |
|    | 2019               |                |            |      |      | • |
|    | Show 100 💌 er      | tries          | Search:    |      |      |   |
|    | No 🕕               | Nama           | Jumlah Usu | an 🗉 | Aksi |   |
|    | 1                  | HELMINAH       | 1          | -    | ۰    |   |

Gambar II.60 Tindak Lanjut Asesmen Pegawai

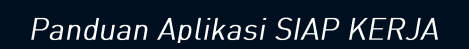

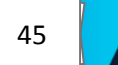

d) Terdapat ada tiga pilihan aksi, yaitu Terima, Revisi, Tolak.

|            |                                   |  |                                 |  |                  |  |               |          | ۵ / | Tindak L | anjut Ase | smen |
|------------|-----------------------------------|--|---------------------------------|--|------------------|--|---------------|----------|-----|----------|-----------|------|
| sekolah s3 |                                   |  |                                 |  |                  |  |               | Ţ        |     |          |           |      |
| No †       | Bentuk/Jalur                      |  | Nama Pendidikan/Pelatihan       |  | Deskripsi        |  | Tanggal Mulai | Status   |     | Aksi     |           |      |
| 1          | Pelatihan Struktural Kepemimpinan |  | Pelatihan Kepemimpinan Pengawas |  | Mengikuti diklat |  | 09 Nov 2020   | Diusulka | in  | ~        | 8         | ×    |
|            |                                   |  |                                 |  |                  |  |               |          |     |          |           |      |

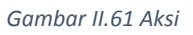

e) Jika pilih di tolak, maka akan muncul konfirmasi dan catatan alasan penolakan.

| Apakah A                    | nda yakin? |  |  |  |  |  |  |
|-----------------------------|------------|--|--|--|--|--|--|
| Tuliskan catatan penolakan! |            |  |  |  |  |  |  |
| Tuliskan catatan penola     |            |  |  |  |  |  |  |
| Cancel                      | Ya, Tolak! |  |  |  |  |  |  |

Gambar II.62 Konfirmasi Penolakan

f) Jika pilih Revisi, maka akan muncul konfirmasi dan catatan revisi.

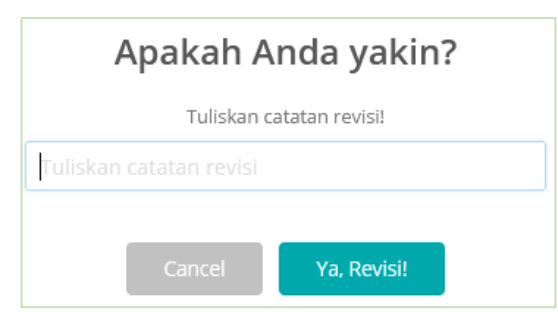

46

#### Gambar II.63 Konfirmasi Revisi

g) Jika pilih Terima, maka pada konfirmasi klik "Ya, Setuju" maka usulan pelatihan pegawai tersebut berlanjut dan akan tampil di halaman Kepala Biro.

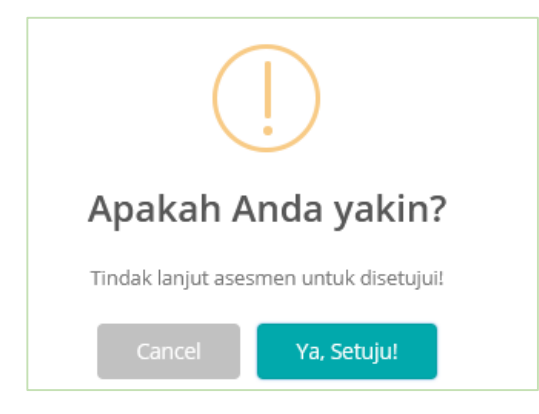

Gambar II.64 Konfirmasi Diterima

 Maka usulan pelatiha pegawai tersebut telah di setujui mulai L5 sampai dengan L2 dan pelatihan dapat dilaksanakan.

| Tindak La | njut:                             |                                      |             |               |      |    |    |    |  |
|-----------|-----------------------------------|--------------------------------------|-------------|---------------|------|----|----|----|--|
| No †1     | Bentuk/Jalur                      | Nama Pendidikan/Pelatihan            | Deskripsi 👘 | Tanggal Mulai | L2 1 | L3 | L4 | L5 |  |
| 1         | Pelatihan Struktural Kepemimpinan | Pelatihan Kepemimpinan Administrator | lanjutkan   | 20 Nov 2020   | 2    |    | -  | -  |  |

Gambar II.65 Status Diterima

#### 5. Monitoring Asesmen Oleh admin

Administrator dapat memantau dan memonitor progress assemen dan pelatihan dari setiap pegawai.

| Admin<br>Biro Umum & PBJ O | Q ()                                             |                            |               |         | 8        |      |     |
|----------------------------|--------------------------------------------------|----------------------------|---------------|---------|----------|------|-----|
| Navigasi<br>M Dashboard    | <b>Tindak Lanjut</b> A<br>Status Persetujuan Pim | Asesmen Pegawai            |               |         |          |      |     |
|                            | Pilih Tahun:                                     |                            |               |         |          |      | •   |
| > Peran                    | Show 100 💌                                       | entries                    |               | Search: |          |      |     |
| Monitoring Asesmen         | No †1                                            | Nama                       |               | Status  |          | Aksi |     |
| Master Kompetensi          | 1                                                | NOVITASARI CAHYANING UTOMO |               |         |          | ۰    |     |
| > Akun                     | 2                                                | HELMINAH                   | $\rightarrow$ | •       | -        | •    |     |
| > Hal. Staf                | 3                                                | AGUS PRAMONO               |               |         |          | ۰    |     |
|                            |                                                  |                            |               |         | Previous | 1 Ne | ext |

Gambar II.66 Monitoring Asesmen

Administrator dapat melakukan edit/perubahan jika diperlukan.

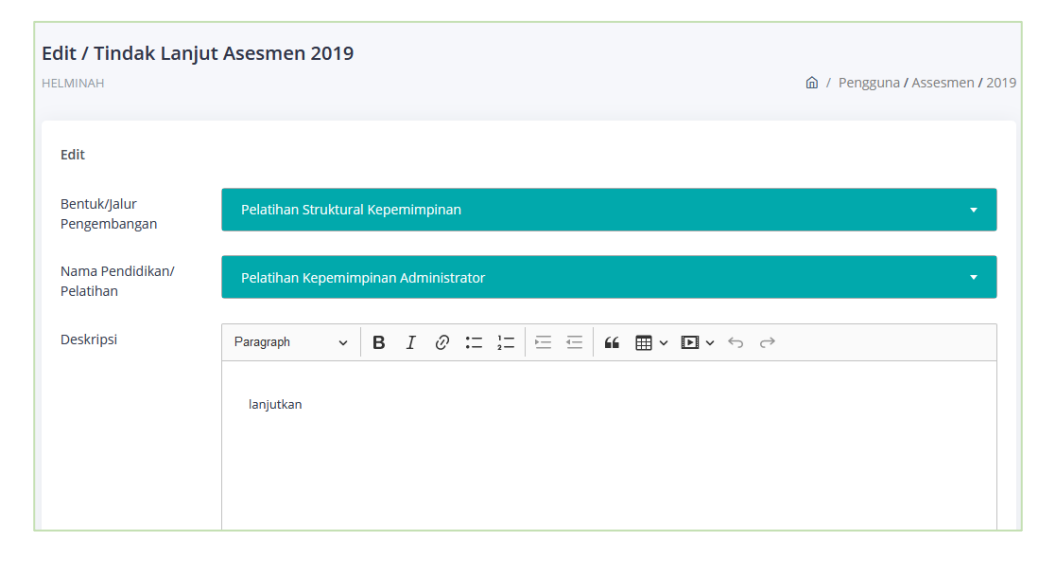

Gambar II.67 Edit Tinjut Asesmen

#### 6. Rekap Asesmen Oleh Pimpinan

Pimpinan, dalam hal ini adalah Kepala Sub Bagian, Kepala Bagian dan Kepala Biro dapat memantau dan memonitor rekapitulasi assemen dan pelatihan dari semua pegawai sesuai kewenangannya.

| Subbag<br>Biro Umum & PBJ                                                     | Q ()                                         |                            |                 |            |             | 8         | )      |
|-------------------------------------------------------------------------------|----------------------------------------------|----------------------------|-----------------|------------|-------------|-----------|--------|
| Navigasi<br>Dashboard                                                         | Rekap Asesmen I<br>Rekap Tindak Lanjut Asesm | Pegawai<br>err Pegawai     |                 |            |             |           |        |
| <ul> <li>Regawai</li> <li>Daftar Pegawai</li> <li>Laporan Perbulan</li> </ul> | Pilih Tahun:                                 | _                          |                 |            |             |           | •      |
| 😂 Asesmen 🛛 👻                                                                 | Show 100 • entr                              | ries                       |                 |            | Searc       | h:        |        |
| > Rekap                                                                       | No †1                                        | Nama                       | Jumlah Usulan 🌐 | Diterima 📋 | Direvisi 11 | Ditolak 1 | Aksi 斗 |
| Pengaturan      `                                                             | 1                                            | NOVITASARI CAHYANING UTOMO | 0               | 0          | 0           | 0         | •      |
| > Akun<br>> Hal. Staf                                                         | 2                                            | Sajarwo Anggai             | 0               | 0          | 0           | 0         | ۰      |
|                                                                               | 3                                            | YAMA BAYUAJI               | 1               | 0          | 1           | 0         | ۰      |
|                                                                               | 4                                            | HELMINAH                   | 1               | 1          | 0           | 0         | •      |

Gambar II.68 Rekap Asesmen

# III. PENUTUP

## A. Kesimpulan

Dengan dikembangkannya Aplikasi SIAP KERJA, maka monitoring dan evaluasi terhadap kinerja pegawai dapat dengan mudah dilakukan dengan dukungan data yang akurat. Demikian halnya pembinaan dan program peningkatan kompetensi bagi pegawai dapat lebih terencana, tersetruktur, terukur dan terdokumentasi dengan baik. Dengan aplikasi SIAP KERJA diharapkan terjadi peningkatan kompetensi dan profesionalitas pegawai di Biro Umum dan Pengadaan Barang dan Jasa Sekretariat Jenderal Kementerian Pendidikan dan Kebudayaan yang pada akhirnya mampu meningkatkan dan memberikan layanan secara optimal.

#### B. Saran

Beberapa hal yang perlu mendapat perhatian agar penggunaan dan pemanfaatan Aplikasi SIAP KERJA dapat berjalan optimal:

- Perlunya dukungan kebijakan dan komitmen dari Pimpinan untuk implementasinya.
- Perlunya dukungan infrastruktur jaringan yang memadai untuk memastikan Aplikasi SIAP KERJA dapat diakses dari manapun dan kapanpun dengan lancar.
- Perlunya koordinasi, sosialisasi, dan edukasi terhadap pengguna Aplikasi SIAP KERJA terhadap seluruh penggunanya untuk memaksimalkan penggunaan dan pemanfaatannya.

 Perlunya evaluasi dan pengembangan yang berkelanjutan dalam rangka peningkatan fungsi, peran dan layanan Aplikasi SIAP KERJA.

Panduan Aplikasi SIAP KERJA